# **User Manual**

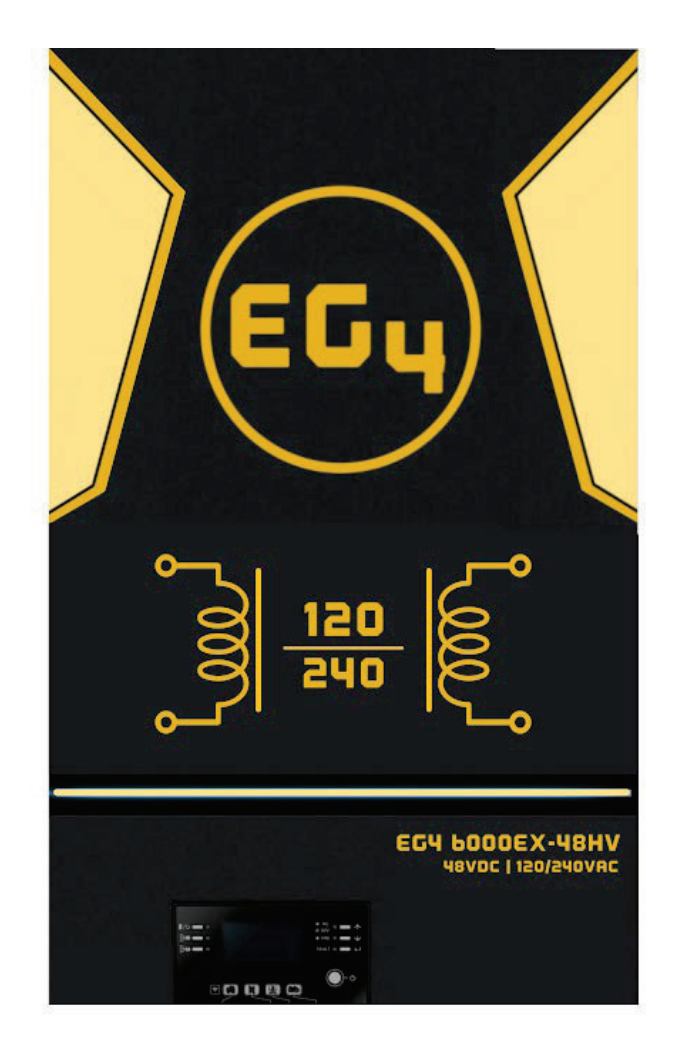

# EG4 6000EX-48 INVERTER / CHARGER

# Table Of Contents

| ABOUT THIS MANUAL                     | 1 |
|---------------------------------------|---|
| Purpose                               | 1 |
| Scope                                 | 1 |
| SAFETY INSTRUCTIONS                   | 1 |
| SPECIFICATIONS                        | 2 |
| INTRODUCTION                          | 3 |
| Product Overview                      | 4 |
| INSTALLATION                          | 5 |
| Unpacking and Inspection              | 5 |
| Preparation                           | 5 |
| Mounting the Unit                     | 5 |
| Battery Connection                    | 6 |
| AC Input/Output Connection            | 7 |
| PV Connection                         | 8 |
| Final Assembly                        | 9 |
| Communication Connection              | 0 |
| Dry Contact Signal                    | 0 |
| OPERATION                             | 1 |
| Power ON/OFF 1                        | 1 |
| Operation and Display Panel1          | 1 |
| LCD Display Icons1                    | 2 |
| LCD Setting1                          | 3 |
| Display Setting1                      | 9 |
| Operating Mode Description24          | 4 |
| PARALLEL FUNCTION                     | 7 |
| BMS Communication Install             | 2 |
| BATTERY BASED COMMISSIONING GUIDE     | 6 |
| TROUBLESHOOTING                       | 3 |
| WI-FI OPERATION GUIDE IN REMOTE PANEL | 2 |
| PARAMETER SETTING LIST                | 0 |

# **ABOUT THIS MANUAL**

### **Purpose**

This manual describes the assembly, installation, operation and troubleshooting of this unit. Please read this manual carefully before installation and operation. Please keep this manual for future reference.

# Scope

This manual provides safety and installation guidelines as well as information on tools and wiring.

# SAFETY INSTRUCTIONS

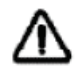

# WARNING: This chapter contains important safety and operating instructions. Read and keep this manual for future reference.

- 1. Before installing or using the unit, read all instructions and cautionary markings on the unit, the batteries, and all appropriate sections of the manual.
- 2. **CAUTION-** Do not disassemble the unit. Take it to a qualified service center when service or repair is required. Incorrect re-assembly may result in a risk of electric shock or fire.
- 3. To reduce risk of electric shock, shutdown and disconnect all wiring and power inputs of any kind before attempting any maintenance or cleaning. Turning off the unit alone will not reduce the risk of shock or injury.
- 4. **CAUTION** Only qualified Electrically trained personnel can install this equipment safely.
- 5. **NEVER** charge a battery below specified minimum temperature; refer to the battery data sheet.
- 6. Wire size is critical for safe operation, and optimal performance of the equipment. Refer to a accredited sizing resource or to cable manufacturer specifications to meet inverter/ charge requirements.
- 7. Use caution when working with metal tools on or around all systems and batteries. Risk of electrical arcs and/or short circuiting of equipment can lead to severe injury and damage.
- 8. Strictly follow installation procedure when connecting and disconnecting AC or DC terminals. Refer to INSTALLATION section of the manual for details.
- 9. The internal overcurrent device is not a guarantee of battery protection. Size and install the correct DC breaker or fuse for the batteries if not included with the product.
- 10. GROUNDING -This inverter/charger should be connected to a permanent grounded wiring system. The grounding system must meet the Authority Having Jurisdiction (AHJ) requirements in your area.
- 11. NEVER short AC output and DC inputs. Do NOT connect to the grid with a shorted DC input.
- 12. **Warning!!** Only qualified service personnel are able to service this device. If errors still persist after following troubleshooting table, please contact your retailer for further assistance.
- 13. WARNING: Because this inverter is non-isolated, only three types of PV modules are acceptable: Monocrystalline, Polycrystalline with class A-rated, and CIGS modules. To avoid any malfunction, do not connect any PV modules with possible current leakage to the inverter. For example, grounded PV modules will cause current leakage to the inverter. When using CIGS modules, please be sure NOT to ground either PV+/- poles.
- 14. **CAUTION:** DC breakers and surge protection on PV lines are recommended. Without breakers the equipment is at higher risk of damage from sources such as surges and lighting strikes (which are not under warranty).

# SPECIFICATIONS

| MODEL                                       | 6KW                                                 |  |  |
|---------------------------------------------|-----------------------------------------------------|--|--|
| RATED OUPUT POWER                           | 6000W                                               |  |  |
| PV INPUT (DC)                               |                                                     |  |  |
| Max. PV Power                               | 7500W                                               |  |  |
| Max. Input voltage                          |                                                     |  |  |
| (Maximum PV open voltage)                   | 500 VDC                                             |  |  |
| Max Output DC Power MPPT range              | 277 VDC~480 VDC                                     |  |  |
| Working MPP range                           | 120 VDC~480 VDC                                     |  |  |
| Max. DC Input current / Total array amps    | 27A                                                 |  |  |
| Number of MPP Trackers                      | 1                                                   |  |  |
| <b>GRID-TIE OPERATION</b> (International Us | se Only)                                            |  |  |
| GRID OUTPUT (AC)                            |                                                     |  |  |
| Nominal Output Voltage                      | 110-120VAC (L-N) / 220-240VAC (L1-L2)               |  |  |
| Feed-in Grid Voltage Range                  | 93.5~126.5 VAC For 110 Vac model                    |  |  |
|                                             | 102~138 VAC For 120 Vac model                       |  |  |
| Feed-in Grid Frequency Range                | 57 Hz ~63 Hz                                        |  |  |
| Nominal Output Current                      | 27.3A (for 110VAC)                                  |  |  |
|                                             | 25A (for 120VAC)                                    |  |  |
| Power Factor Range                          | >0.99                                               |  |  |
| Maximum Conversion Efficiency (DC/AC)       | 95%                                                 |  |  |
| OFF-GRID, HYBRID OPERATION                  |                                                     |  |  |
| GRID INPUT                                  |                                                     |  |  |
| Acceptable Input Voltage Range              | 65 - 140 VAC (Appliances) or 95 - 140 VAC (UPS)     |  |  |
| Frequency Range                             | 50 Hz/60 Hz (Auto sensing)                          |  |  |
| Rating of AC Transfer Relay                 | 40A                                                 |  |  |
| BATTERY MODE OUTPUT (AC)                    |                                                     |  |  |
| Nominal Output Voltage                      | 110-120VAC (L-N) / 220-240VAC (L1-L2)               |  |  |
| Output Waveform                             | Pure Sine Wave                                      |  |  |
| Efficiency (DC to AC)                       | 93%                                                 |  |  |
| BATTERY & CHARGER                           |                                                     |  |  |
| Nominal DC Voltage                          | 48 VDC                                              |  |  |
| Maximum Charging Current (from Grid)        | 120A                                                |  |  |
| Maximum Charging Current (from PV)          | 120A                                                |  |  |
| Maximum Total Charging Current              | 120A                                                |  |  |
| GENERAL                                     |                                                     |  |  |
| Dimension, H X W X D                        | 23-3/8" x 14-3/8" x 5-1/2" (593.6 x 365 x 138.4 mm) |  |  |
| Net Weight                                  | 79 lbs. (35 kgs)                                    |  |  |
| INTERFACE                                   |                                                     |  |  |
| Parallel                                    | Yes, Up to 9                                        |  |  |
| Communication                               | RS232/Dry-Contact/Wi-Fi                             |  |  |
| ENVIRONMENT                                 |                                                     |  |  |
| Humidity                                    | 0 ~ 90% RH (No condensing)                          |  |  |
| Operating Temperature                       | 14°F to 122°F (-10°C to 50°C)                       |  |  |

## INTRODUCTION

This is a residential self-consumption multi-function inverter, combining the functions of an inverter, solar charge controller, and battery charger to offer uninterrupted power system in a single package. The comprehensive LCD display offers user-configurable and easily-accessible button operations such as battery charging current, AC or solar charging priority, and acceptable input voltage based on different applications.

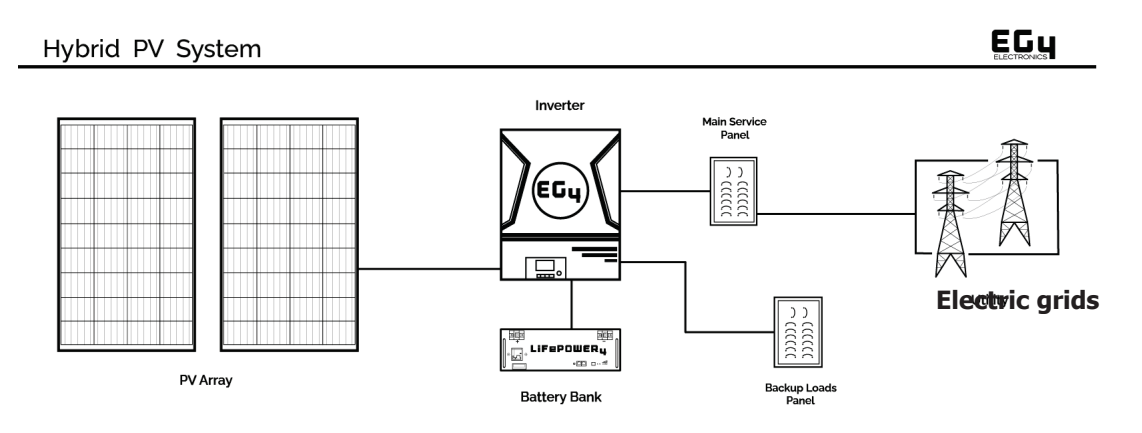

Figure 1 Basic hybrid PV System Overview

Depending on different power situations, this hybrid inverter is designed to manage power from PV modules (solar panels), battery bank, and the utility or generator AC input. When MPP input voltage of PV modules is within acceptable range (see specification for the details), this inverter is able to charge the battery.

**NOTE:** Never connect the positive or negative poles of the solar equipment to ground.

**NOTE:** This inverter is only compatible with 240V Split-phase grid or generator input. The voltage between Line 1 and Line 2 is equal to Line 1 to Neutral plus Line 2 to Neutral. The equipment does not support single-phase or three-phase input or output.

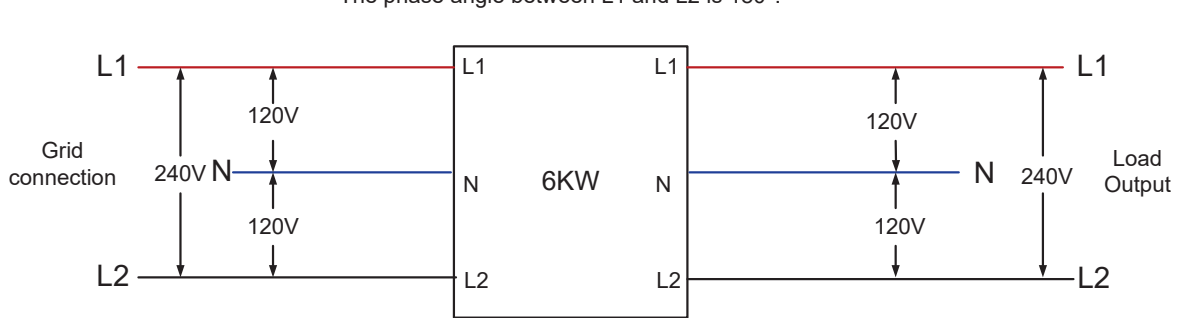

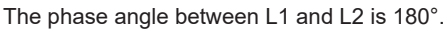

# **Product Overview**

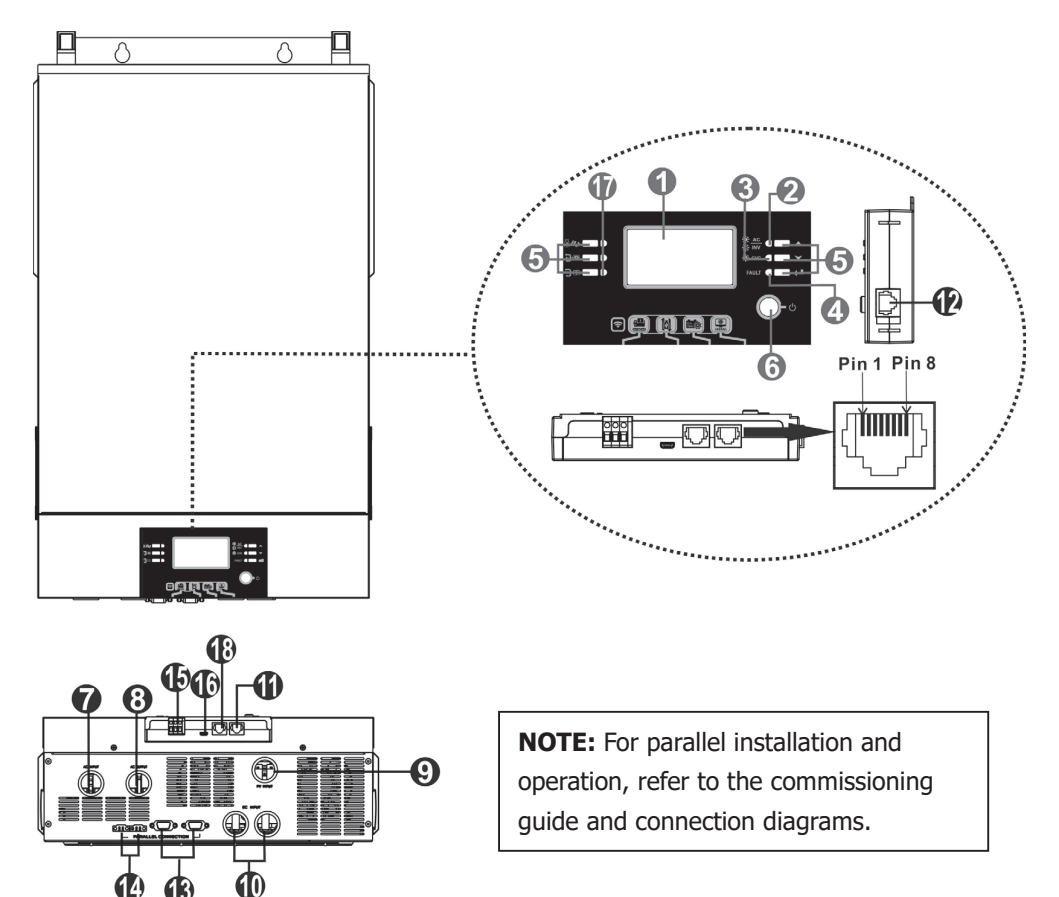

- 1. LCD display
- 2. Status indicator
- 3. Charging indicator
- 4. Fault indicator
- 5. Function buttons
- 6. Power on/off switch
- 7. AC input connectors
- 8. AC output connectors (Load connection)
- 9. PV connections
- 10. Battery connections
- 11. RS-232 communication port
- 12. Remote LCD panel communication port
- 13. Parallel communication port (only for use in parallel setups)
- 14. Current sharing port (only for parallel model)
- 15. Dry contact
- 16. USB communication port
- 17. LED indicators for USB function setting / Output source priority timer / Charger source priority setting
- 18. BMS communication port (RS-485)

# INSTALLATION

# **Unpacking and Inspection**

Before installation, please inspect the unit. Be sure nothing inside the package is damaged. Check to ensure the following items are included with each inverter:

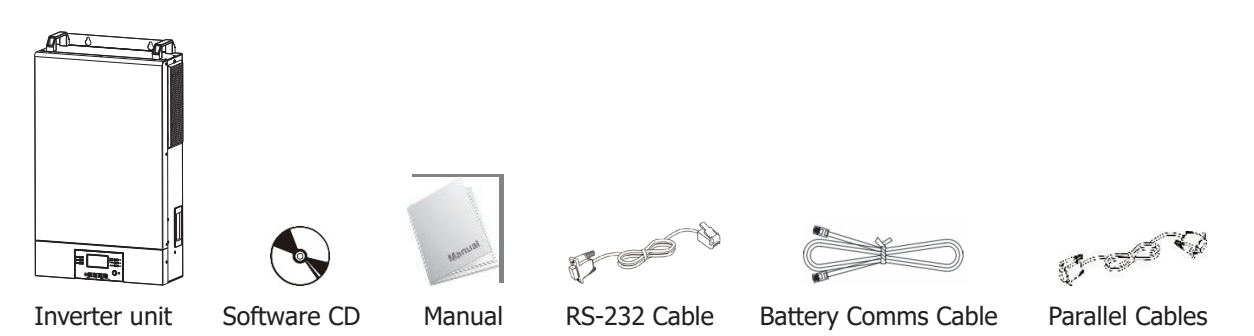

## Preparation

To prepare for the wiring step of installation, remove the bottom cover as shown below.

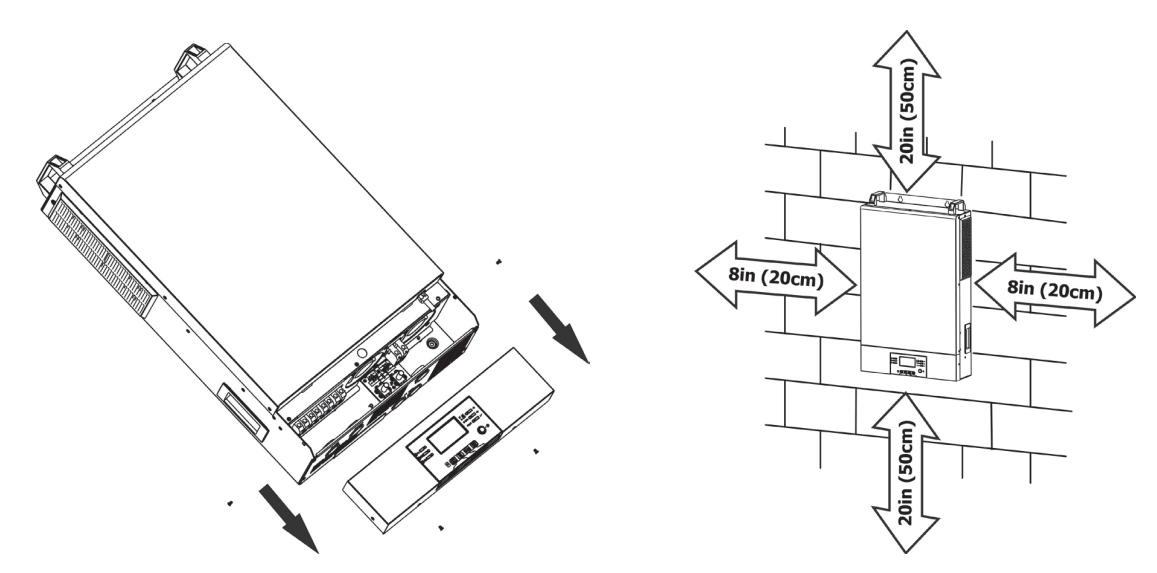

# **Mounting the Unit**

Consider the following points before selecting a location for installation:

- Avoid mounting the inverter on combustible construction materials. Masonry or fire-resistant surfaces for mounting are recommended.
- Mount on a solid surface or appropriate strut/frame.
- Install this inverter at the operator's eye level in order to allow the LCD display to be read at all times.
- The ambient temperature should be between 14°F(-10°C) and 122°F(50°C) to ensure optimal operation.
- Install the inverter vertically and follow local AHJ requirements for equipment clearances.
- Ensure enough clearance based on the diagram above for proper cooling/ventilation.

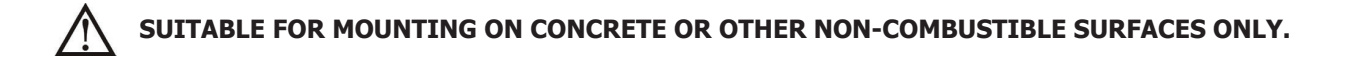

# Mounting the Inverter

Install the unit using all three screw holes. Use #8 (M4) or #10 (M5) screws.

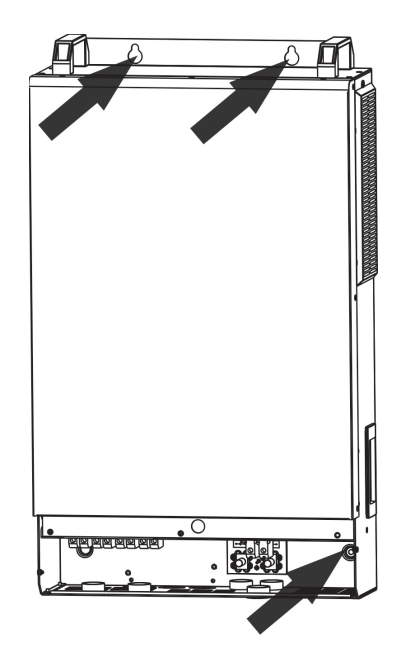

# **Battery Connection**

**CAUTION:** For safe operation and regulation compliance, it is required to install a separate DC over-current protector or disconnect device between battery and inverter. It may not be required to have a disconnect device in some applications, however, you are required to have over-current protection installed. Please refer to typical amperage in the below table for required fuse or breaker size.

#### **Ring terminal:**

**WARNING!** All wiring must be performed by electrically trained personnel **WARNING!** It's critically important for system safety and efficient operation to use appropriate cable sizes for battery connections. To reduce risk of injury, please use the proper recommended cable and terminal sizes below.

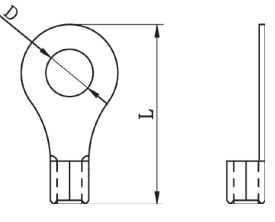

#### Recommended battery cable and terminal size:

| Model | Typical  | Minimum  | Wire Size | <b>Ring Terminal</b> |                 | Torque Value |            |
|-------|----------|----------|-----------|----------------------|-----------------|--------------|------------|
|       | Amperage | Battery  |           | Min size             | Dimer           | nsions       |            |
| l     |          | Capacity |           |                      | D (mm)          | L (mm)       |            |
| 6KW   | 137A     | 200AH    | 2AWG      | 2AWG/<br>38mm2       | M10<br>13mm nut | 39           | ~ (2-3 Nm) |

Please follow below steps to implement battery connection:

- 1. Assemble battery ring terminal based on recommended battery cable and terminal size.
- Insert the ring terminal of battery cable flatly into battery connector of inverter and make sure the nuts are tightened with a torque of 17-27 in-lbs/ 2-3 Nm. Make sure polarity at both the battery and the inverter/ charger is correctly connected and ring terminals are tightly screwed to the battery terminals.

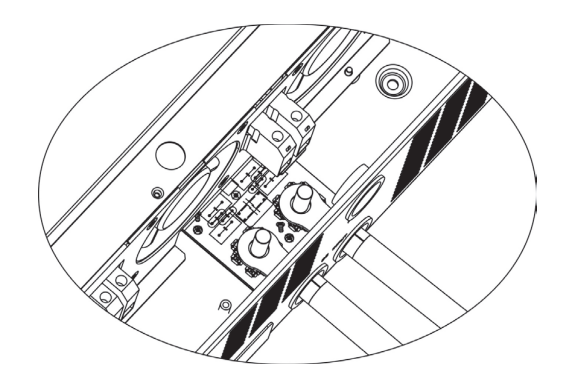

|

#### WARNING: Shock Hazard

Installation must be performed carefully; arc and shock hazards are present.

CAUTION! Do not place anything between the flat part of the inverter terminal and the ring terminal. Mixed materials, gaps, and loose connections can all lead to overheating. CAUTION! Do not apply anti-oxidant substance on the terminals before terminals are connected. CAUTION! Before connecting the DC circuit, ensure proper polarity of the system. Ensure the positive (+) terminal of the inverter is properly connected to the battery, and disconnect/fusing or breaker, as well as the polarity of the negative (-) connections.

# AC Input/Output Connection

**CAUTION!** Before connecting to AC input power source, install a **separate** AC breaker (40A max) between inverter and AC input power source. Ensure the input breaker and conductor ratings match. Installation of a breaker on the AC input is required for OCP and means of disconnect. Check with your AHJ and ensure correct system design for regulatory compliance.

**CAUTION!** There are two sets of terminal blocks, one for input and the other for output. While the terminals are marked "IN" and "OUT", double check to ensure wires throughout the system are connected and phased correctly. Use fine stranded 90C rated wiring of the correct type based on code requirements.

**WARNING!** All wiring must be performed by qualified personnel. Follow the requirements of your local AHJ. **WARNING!** For all AC wiring, proper sizing is required. Refer to the wire type and ampacity calculations required by the specific design, site, and local regulatory requirements. To reduce risk of injury and damage to equipment, please use the minimum recommended cable size as below.

Suggested minimum cable requirement for AC wiring:

| Model | Gauge  | Terminal Torque Value      |
|-------|--------|----------------------------|
| 6KW   | 10 AWG | ~10-14 in-lbs (1.2-1.6 Nm) |

Please follow the below steps to implement AC input/output connection:

- 1. Before making AC input/output connection, disconnect all DC sources of energy.
- 2. Remove ~7/16" (10mm) of insulation from all eight wires (L1, N, L2, G).
- 3. Insert AC input wires according to labeling on the terminal blocks and tighten the terminal screws. Be sure to connect the grounding conductor () first.

#### $\Rightarrow$ → Ground (Green or Green with Yellow stripe)

- $L1 \rightarrow Line$  (Black)
- $L2 \rightarrow Line (Red)$
- $N \rightarrow Neutral (White or Gray)$

**Note** Cord grips, conduit, or other approved methods of securing wires must be used.

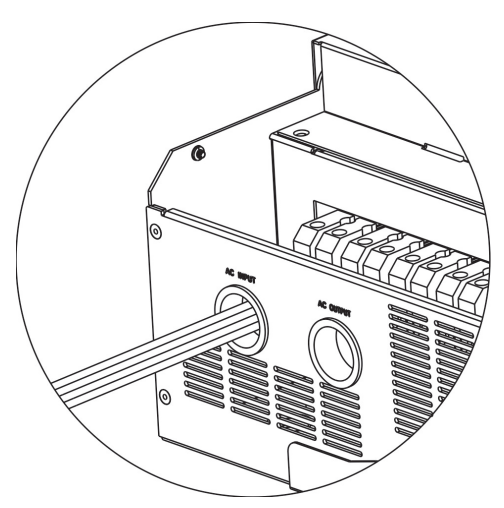

#### WARNING:

Ensure all AC power sources and loads are disconnected before wiring the unit.

- 4. Insert the AC output wires according to labeling on the terminal block and tighten terminal screws. Be sure to connect the grounding conductor () first.

  - $L1 \rightarrow Line 1$  (Black  $L2 \rightarrow Line 2$  (Red)
  - $N \rightarrow Neutral (White or Gray)$

**Note** Cord grips or other approved methods of securing wires must be used.

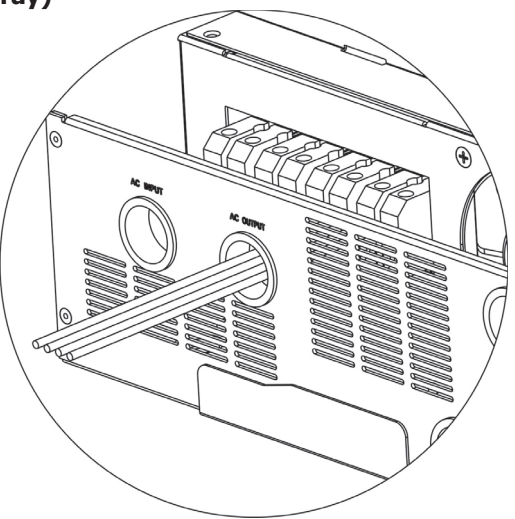

5. Make sure the wires are securely connected, and use required cord grips or conduit.

#### **CAUTION: Important**

Connect AC wire to correct terminals. If either Line 1 or 2 are reversed with Ground/Neutral it will cause a short-circuit and damage the equipment and loads connected to the system.

**CAUTION:** Appliances with heavy start and run demands, such as air conditioners, require special consideration. For many air conditioners for example, at least 2~3 minutes to restart might be required to allow enough time to balance refrigerant gases. If a power outage occurs and recovers in a short time, it may cause damage to the connected appliances. To prevent damage, please check with the manufacturer of the appliance to see if it is equipped with a time-delay function or soft-start feature before installation. Overload of the inverter/charger may trigger a fault leading to a sudden loss of AC output power, which may cause damage to appliances with motors/compressors.

## **PV** Connection

**CAUTION:** Before connecting to PV modules/strings, install **separate** DC circuit breakers or a means of disconnect paired with properly sized fuses between inverter and PV modules/strings. DO NOT work with or connect live PV conductors to the unit EVER. Ensure all exposed conductors are safely disconnected from the power source.

NOTE: Use 600V/30A rated circuit breakers. DC rated breakers must be used. The over voltage category of the PV input is II. Please Follow the steps below to complete PV connections.

**WARNING!** All wiring must be performed by qualified personnel.

**WARNING:** Making connections with live a PV source will damage the inverter! **WARNING!** It's very important for system safety and efficient operation to use appropriate cables for PV module connection. To reduce risk of injury, use the proper recommended cable size below. **CAUTION:** It is required to use a PV surge protection device. Damage to the inverter can occur from surges such as lighting or short circuits.

| Model | Typical Amperage | Cable Size | Torque                     |
|-------|------------------|------------|----------------------------|
| 6KW   | 27A              | 10AWG      | ~17-21 in-lbs (-2.0-2.4Nm) |

#### **PV Module Selection:**

- 1. Open Circuit Voltage (Voc) of the PV modules/strings must not exceed the unit's maximum rating. Voc must be calculated including the environmental impacts, such as temperature in accordance to the module manufacturer's data sheet and reliable weather data for the installation location.
- 2. The Open Circuit Voltage (Voc) of PV modules should be 80V higher than the minimum MPPT range.

**WARNING:** Exceeding the maximum input voltage will destroy the unit!

| Solar Charging Mode                |            |  |  |  |
|------------------------------------|------------|--|--|--|
| INVERTER MODEL                     | 6KW        |  |  |  |
| Max. PV Array Open Circuit Voltage | 500 Vdc    |  |  |  |
| PV Array MPPT Voltage Range        | 120-480Vdc |  |  |  |
| MPP Number                         | 1          |  |  |  |

Follow the below steps to complete PV connection:

- 1. Remove 10 mm (3/8in) of insulation from positive and negative conductors.
- Check for correct polarity of connections at the PV inputs at the disconnect, with the disconnecting means off to ensure the exposed output in not live. Connect the positive pole (+) of the PV source to the positive pole (+) of PV input terminal. Connect the negative pole (-) of the PV source to the negative pole (-) of the PV input terminal. Tighten the terminals.

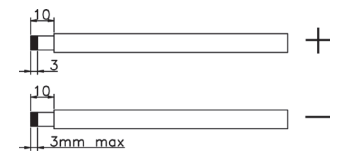

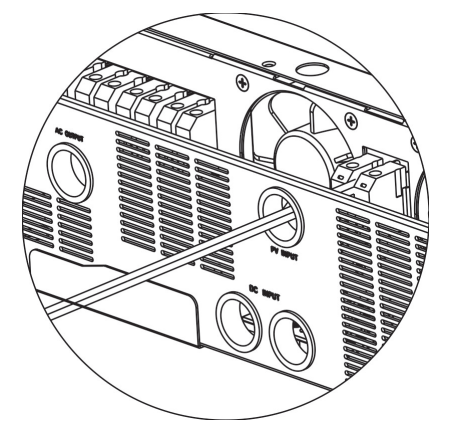

Note Cord grips or Conduit must be used.

### **Final Assembly**

After connecting all wiring, please put the bottom cover back by screwing four screws as shown below. **This cover is critical for safe use of this device as LETHAL voltages occur behind it.** 

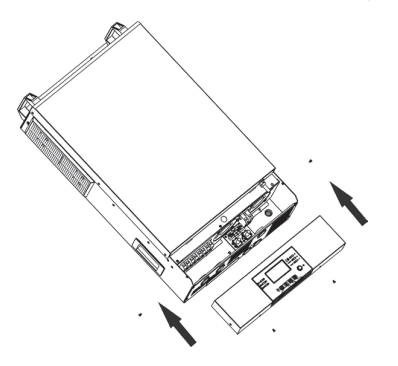

# **Communication Connection**

#### Serial Connection

Please use the supplied communication cable to connect to inverter and PC. Insert the bundled CD into a computer and follow the on-screen instructions to install the monitoring software. For the detailed software operation instructions, please check the user manual of the software stored on the CD.

#### Wi-Fi Connection

Wi-Fi module can enable wireless communication between off-grid inverters and the cloud monitoring platform. Users have complete remote monitoring and control capacity for inverters when combining the Wi-Fi module with the SolarPower APP, available for both iOS and Android based device. All data loggers and parameters are saved in the cloud. Refer to Appendix IV for detailed operation.

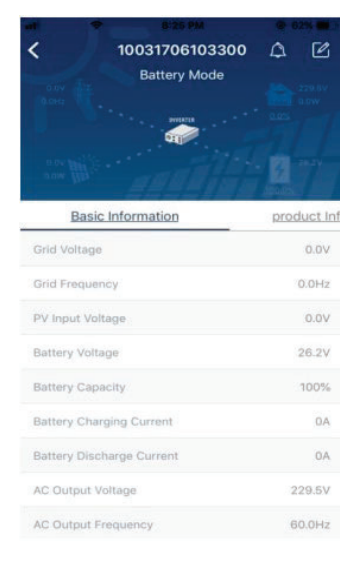

# **Dry Contact Signal**

There is one dry contact (3A/250VAC) available on the rear panel. It could be used to deliver a signal to an external device when battery voltage reaches a warning level.

| Unit Status |                | Condition      |                                    |        | ct port: NC C NO |
|-------------|----------------|----------------|------------------------------------|--------|------------------|
|             |                |                | NC & C                             | NO & C |                  |
| Power Off   | Unit is off an | d no output is | powered.                           | Close  | Open             |
|             | Output is pov  | wered from Uti | lity.                              | Close  | Open             |
|             | Output is      | Program 01     | Battery voltage < Low DC warning   | Onon   | Class            |
|             | powered        | set as SUB     | voltage                            | Open   | Close            |
|             | from           |                | Battery voltage > Setting value in |        |                  |
|             | Battery or     |                | Program 21 or battery charging     | Close  | Open             |
| Power On    | Solar.         |                | reaches floating stage             |        |                  |
|             |                | Program 01     | Battery voltage < Setting value in | Onon   | Class            |
|             |                | is set as      | Program 20                         | Open   | Close            |
|             |                | SBU            | Battery voltage > Setting value in |        |                  |
|             |                |                | Program 21 or battery charging     | Close  | Open             |
|             |                |                | reaches floating stage             |        |                  |

## **OPERATION**

# **Power ON/OFF**

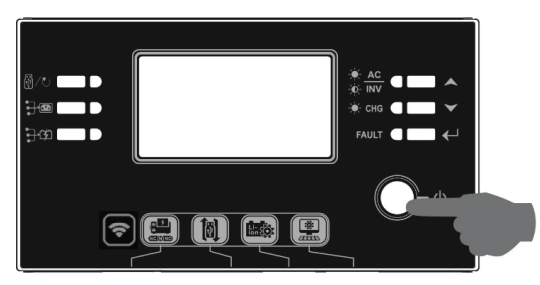

After completing installation of the unit, the next step is powering on for setup. Start by pressing the On/Off switch (located on display unit) to power on the system.

# **Operation and Display Panel**

Refer to the diagram and table below for details on the operation and display panel. There are three indicators, four function keys, and an LCD display.

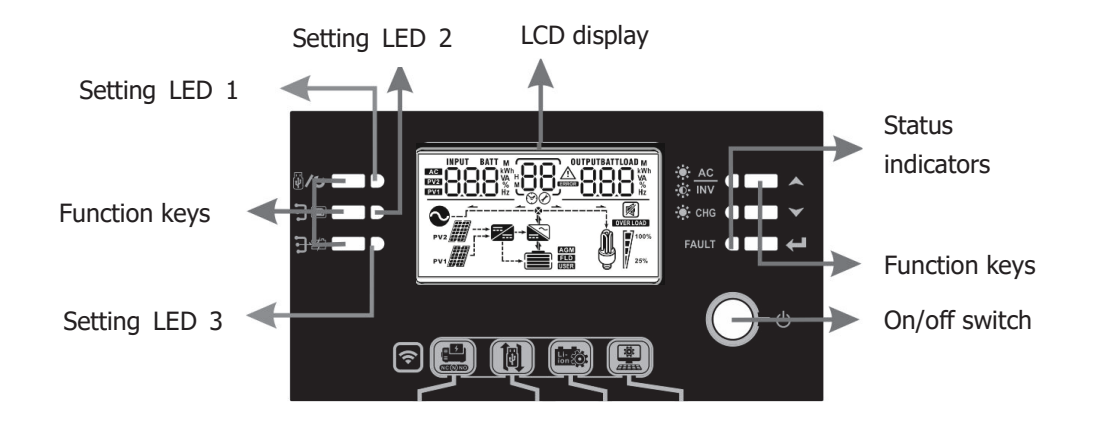

#### **LED Indicators**

| LED Indicator |       |         | Messages |                                                     |
|---------------|-------|---------|----------|-----------------------------------------------------|
| Setting LED1  |       | Green   | Solid On | Reserved for future features                        |
| Setting       | LED2  | Green   | Solid On | Reserved for future features                        |
| Setting       | LED3  | Green   | Solid On | Reserved for future features                        |
|               |       |         | Solid On | Output is powered by utility in Line mode.          |
|               |       | Green   | Flashing | Output is powered by battery or PV in battery mode. |
| Status        | X euc | Current | Solid On | Battery is fully charged                            |
| Indicator     |       | Green   | Flashing | Battery is charging.                                |
|               |       | Rod     | Solid On | Fault mode                                          |
|               | FAULI | Reu     | Flashing | Warning mode                                        |

| Function Keys |          |                                                |  |  |
|---------------|----------|------------------------------------------------|--|--|
| Function Key  |          | Description                                    |  |  |
| ₩/৩           | ESC      | Exit the setting/go back                       |  |  |
| ₽             | Reserved | Reserved                                       |  |  |
| ᢖᡸ            | Reserved | Reserved                                       |  |  |
|               | Up       | Scroll to previous selection                   |  |  |
| $\checkmark$  | Down     | Scroll to next selection                       |  |  |
| ←             | Enter    | To confirm/enter the selection in setting mode |  |  |

# LCD Display Icons

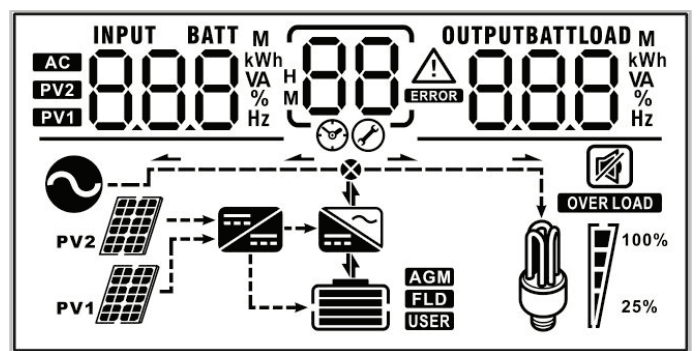

| Icon                                          | Function                                                                                                    |  |  |  |
|-----------------------------------------------|----------------------------------------------------------------------------------------------------|--|--|--|
| Input source information                      |                                                                                                    |  |  |  |
| AC                                            | Indicates AC input information is being displayed                                                                                                    |  |  |  |
| PV1                                           | Indicates PV1 input information is being displayed (PV2 not used)                                                                                                    |  |  |  |
| Left digital display information              |                                                                                                    |  |  |  |
| INPUT BATT<br>M<br>EV21<br>EV21<br>EV21<br>Hz | Indicates input voltage, input frequency, battery voltage, PV voltage, charger current                                                                                           |  |  |  |
| Middle digital display information            |                                                                                                    |  |  |  |
| 88                                            | Indicates the setting when cycling through options.                                                                                                    |  |  |  |
|                                               | Indicates the warning and fault codes.<br>Warning: Flashing with warning code                                                                                                    |  |  |  |
| Right digital display information             |                                                                                                    |  |  |  |
| OUTPUTBATTLOAD<br>M<br>kWh<br>VA<br>%<br>Hz   | Displays the output voltage, output frequency, load percent, load VA, load W, PV charger power, DC discharging current based on current unit being displayed and cycled through. |  |  |  |
| Battery information                           |                                                                                                    |  |  |  |
|                                               | Displays battery state of charge (SOC) by ranges from 0-24%, 25-49%, 50-74%, and 75-100% per bar, and charging status.                                                           |  |  |  |

| Load information           |                                                                    |         |         |          |  |
|----------------------------|--------------------------------------------------------------------|---------|---------|----------|--|
| OVERLOAD                   | Indicates output overload.                                         |         |         |          |  |
|                            | Indicates the load level by 0-24%, 25-49%, 50-74%, and 75-100%.    |         |         |          |  |
|                            | 0%~24%                                                             | 25%~49% | 50%~74% | 75%~100% |  |
| 25%                        | 100%                                                               | 100%    | 100%    | 100%     |  |
| Mode operation information |                                                                    |         |         |          |  |
|                            | Indicates connection to an AC input source.                        |         |         |          |  |
| PV1                        | Indicates connection of the PV array.                              |         |         |          |  |
|                            | Indicates solar is being used to charge the battery bank.          |         |         |          |  |
| ×.                         | Indicates the DC/AC inversion is working.                          |         |         |          |  |
| Mute operation             |                                                                    |         |         |          |  |
|                            | Alarm is disabled. Warning: Will not signal a fault when disabled! |         |         |          |  |

# **LCD Setting**

After pressing and holding ENTER button for 3 seconds, the unit will enter setting mode. Press "UP" or "DOWN" buttons to select setting programs. Then, press the "ENTER" button to confirm the selection or the ESC button to exit.

| Program | Description                      | Selectable option                          |                                                                                                    |
|---------|----------------------------------|--------------------------------------------|----------------------------------------------------------------------------------------------------|
| 00      | Exit setting menu                | Escape                                     |                                                                                                    |
| 01      | Output source priority selection | SUB (Default)<br>O_I_SUB<br>SBU<br>O_I_SBU | Solar energy provides power to the<br>loads as first priority.<br>If solar energy is not sufficient to<br>power all connected loads, Utility<br>energy will supply power to the loads<br>at the same time.<br>Solar energy provides power to the<br>loads as first priority.<br>If solar energy is not sufficient to<br>power all connected loads, battery<br>energy will supply power to the loads<br>at the same time. |
|         |                                  |                                            | Utility provides power to the loads<br>only when battery voltage drops to<br>either low-level warning voltage or<br>the setting point in program 20, or if<br>solar and battery is not sufficient.                                                                                                    |

| 02 | AC input voltage range                                                                                             | Appliances<br>(Default setting)                                   | If selected, acceptable AC input<br>voltage range will be set to<br>65-140VAC. |
|----|----------------------------------------------------------------------------------------------------|-------------------------------------------------------------------|--------------------------------------------------------------------------------|
|    |                                                                                                    | UPS<br>UPS                                                        | If selected, acceptable AC input<br>voltage range will be set to<br>95-140VAC. |
| 03 | Output voltage                                                                                                    |                                                                   | 120V (Default setting)                                                         |
| 04 | Output frequency                                                                                                   | 50Hz                                                              | 60Hz (Default setting)                                                         |
| 05 | Solar supply priority                                                                                              | Available power will<br>charge battery first<br>(default setting) | Solar energy provides power to charge battery as first priority.               |
| 05 |                                                                                                    | Power supplies the loads first                                    | Solar energy provides power to the loads as first priority.                    |
| 06 | Overload bypass:<br>When enabled, the unit will<br>transfer to line mode if<br>overload occurs in battery<br>mode. | Bypass disabled                                                   | Bypass enable (default setting)                                                |
| 07 | Auto restart when overload occurs                                                                                  | Restart disable<br>(default setting)                              | Restart enabled                                                                |
| 08 | Auto restart when over temperature occurs                                                                          | Restart disable<br>(default setting)                              | Restart enabled                                                                |
| 09 | Solar energy feed to grid<br>configuration<br>WARNING: THIS SETTING<br>IS NOT CERTIFIED FOR                        | Feed to grid disable<br>(default setting)                         | Solar energy back-feed to grid disable.                                        |
| 09 | THE UNITED STATES,<br>ALWAYS GET SPECIFIC<br>PERMISSION FROM<br>YOUR UTILITY AND AHJ<br>TO OPERATE THIS MODE       | Feed to grid enable                                               | Solar energy back-feed to grid enable.                                         |

|    |                                                                                                    | If this inverter/charger is working in Line, Standby or Fault<br>mode, charger source can be programmed as below:                                                                            |                                                                                                    |  |  |  |
|----|----------------------------------------------------------------------------------------------------|----------------------------------------------------------------------------------------------------|----------------------------------------------------------------------------------------------------|--|--|--|
| 10 | Charger source priority:<br>Configure battery charger<br>source priority                                                                                                    | Solar first                                                                                                    | Solar energy will charge battery as<br>first priority.<br>Utility/AC input will charge battery<br>only when solar energy is not<br>available.                                                                                                    |  |  |  |
|    |                                                                                                    | Solar and Utility<br>(default)                                                                                                    | Solar energy and utility/AC input will charge battery at the same time.                                                                                                    |  |  |  |
|    |                                                                                                    |                                                                                                    | Solar energy will be the only charger<br>source, even when utility/AC input<br>power is available.                                                                                                    |  |  |  |
|    |                                                                                                    | If this inverter/charger is working in Battery mode or Power<br>saving mode, only solar energy can charge the battery. Solar<br>energy will charge battery if it's available and sufficient. |                                                                                                    |  |  |  |
| 11 | Maximum charging current:<br>To configure total charging<br>current for solar and utility<br>chargers.<br>(Max charging current =<br>utility/AC input charging<br>current + solar charging<br>current) | 60A (default setting)<br>120A is needed for<br>7.5kW PV capacity<br>$\partial_{O}$                                                                                                    | The setting range is from 10A to 120A. Each click is a 10A increment.                                                                                                    |  |  |  |
| 13 | Maximum utility/AC input charging current                                                                                                    | 30A (default setting)                                                                                                    | The setting range is from 10A to 120A. Each click is a 10A increment.                                                                                                    |  |  |  |
| 14 | Battery type                                                                                                    | AGM (default)<br>IM RGn<br>User-Defined<br>IM USE<br>EG4<br>IM EG4<br>Ø                                                                                                    | Flooded<br>H<br>O<br>If "User-Defined" is selected, battery<br>charge voltage and low DC cut-off<br>voltage can be set up in program 17,<br>18 and 19.<br>If this is selected, programs 11,<br>17, 18 and 19 will be automatically<br>set up. Please contact the battery<br>supplier for installation procedure. |  |  |  |

|    |                                                                                           | LIb-protocol                                                                                                    | Select " LIb" if using Lithium battery                                                                                            |  |  |
|----|-------------------------------------------------------------------------------------------|----------------------------------------------------------------------------------------------------|----------------------------------------------------------------------------------------------------|--|--|
|    |                                                                                           |                                                                                                    | compatible to Lib protocol. If                                                                                                    |  |  |
|    |                                                                                           |                                                                                                    | selected, programs of 11, 17, 18 and                                                                                              |  |  |
|    |                                                                                           |                                                                                                    | 19 will be automatically set up. No                                                                                               |  |  |
|    |                                                                                           |                                                                                                    | need for further setting                                                                                                    |  |  |
|    |                                                                                           | 2 <sup>rd</sup> party Lithium                                                                                                    | If colocted programs of 11, 17, 19                                                                                                |  |  |
|    |                                                                                           | battony                                                                                                    | and 10 will be automatically set up                                                                                               |  |  |
|    |                                                                                           | Dattery                                                                                                    | and 19 will be automatically set up.                                                                                              |  |  |
|    |                                                                                           |                                                                                                    | Please contact the battery supplier                                                                                               |  |  |
|    |                                                                                           |                                                                                                    | for installation procedure.                                                                                                    |  |  |
|    |                                                                                           |                                                                                                    |                                                                                                    |  |  |
|    |                                                                                           | Default setting: 56.4V                                                                                                    | DATT                                                                                                    |  |  |
|    |                                                                                           |                                                                                                    |                                                                                                    |  |  |
|    | Dully chausing values                                                                     |                                                                                                    | י <u>י</u> ססיי                                                                                                    |  |  |
| 17 |                                                                                           |                                                                                                    | Ø                                                                                                    |  |  |
|    | (e.v voltage)                                                                             | If self-defined is selected                                                                                                    | ed in program 14, this program can                                                                                                |  |  |
|    |                                                                                           | be set up. Setting rang                                                                                                    | e is from 48.0V to 64.0V. Each click is                                                                                           |  |  |
|    |                                                                                           | an increment of 0.1V.                                                                                                    |                                                                                                    |  |  |
|    |                                                                                           | Default setting: 54.0V                                                                                                    |                                                                                                    |  |  |
|    | Float charge voltage                                                                      |                                                                                                    | BATT                                                                                                    |  |  |
|    |                                                                                           | C!U                                                                                                    | <b>- −</b> ⊂ΩΩ×                                                                                                    |  |  |
| 18 |                                                                                           |                                                                                                    |                                                                                                    |  |  |
| 10 |                                                                                           | If colf defined is colort                                                                                                    | d in program 14, this program can                                                                                                 |  |  |
|    |                                                                                           | he set up. Setting range is from 48 0V to 64 0V. Each click is                                                                                                    |                                                                                                    |  |  |
|    |                                                                                           | be set up. Setting rang                                                                                                    |                                                                                                    |  |  |
|    |                                                                                           | Default sotting: 40 %/                                                                                                    |                                                                                                    |  |  |
|    |                                                                                           | Delault Setting. 40.00                                                                                                    |                                                                                                    |  |  |
|    |                                                                                           |                                                                                                    |                                                                                                    |  |  |
|    |                                                                                           | LUU 'a                                                                                                    | , 40,8°                                                                                                    |  |  |
| 19 | Low DC cut on Dattery voltage                                                             | If colf defined is colort                                                                                                    | d in program 14 this program can be                                                                                               |  |  |
|    | setting                                                                                   | In Self-defined is Selecte                                                                                                    | trom 40 9) to 49 0) ( Each click is an                                                                                            |  |  |
|    |                                                                                           | increment of 0.1V. Low DC cut off voltage will be fixed to                                                                                                    |                                                                                                    |  |  |
|    |                                                                                           | increment of 0.1V. Low DC cut-off voltage will be fixed to                                                                                                    |                                                                                                    |  |  |
|    |                                                                                           | setting value no matter                                                                                                    | What percentage of load is                                                                                                    |  |  |
|    |                                                                                           | connected.                                                                                                    | and each click is an increment of                                                                                                 |  |  |
|    |                                                                                           |                                                                                                    | 1V.                                                                                                    |  |  |
|    |                                                                                           | BATT                                                                                                    |                                                                                                    |  |  |
| 20 | Bypass loads to grid when                                                                 | 120 ücv                                                                                                    | In EG4 Mode you will see a                                                                                                    |  |  |
|    | grid is present.                                                                          |                                                                                                    |                                                                                                    |  |  |
|    |                                                                                           |                                                                                                    | percentage instead                                                                                                    |  |  |
|    |                                                                                           |                                                                                                    | percentage instead                                                                                                    |  |  |
|    | gha io prosona                                                                            |                                                                                                    | percentage instead                                                                                                    |  |  |
|    |                                                                                           | Battery fully charged                                                                                                    | The setting range is from 48V to                                                                                                  |  |  |
|    |                                                                                           | Battery fully charged                                                                                                    | The setting range is from 48V to                                                                                                  |  |  |
|    |                                                                                           | Battery fully charged                                                                                                    | The setting range is from 48V to<br>58V, Each click is an increment of                                                            |  |  |
|    |                                                                                           | Battery fully charged                                                                                                    | The setting range is from 48V to<br>58V, Each click is an increment of<br>1V.                                                     |  |  |
| 21 | Set point for transfer back to                                                            | Battery fully charged $\begin{array}{c} Battery \\ \hline \\ \hline \\ \hline \\ \hline \\ \hline \\ \hline \\ \hline \\ \hline \\ \hline \\ $                                   | The setting range is from 48V to<br>58V, Each click is an increment of<br>1V.                                                     |  |  |
| 21 | Set point for transfer back to<br>off-grid operation if system is<br>bypassed based on 20 | Battery fully charged                                                                                                    | The setting range is from 48V to<br>58V, Each click is an increment of<br>1V.<br>In EG4 Mode you will see a                       |  |  |
| 21 | Set point for transfer back to<br>off-grid operation if system is<br>bypassed based on 20 | Battery fully charged<br>Battery fully charged<br>Battr<br>Battr<br>Default setting: 54V<br>Battr<br>C<br>Battr<br>C<br>C<br>C<br>C<br>C<br>C<br>C<br>C<br>C<br>C<br>C<br>C<br>C | The setting range is from 48V to<br>58V, Each click is an increment of<br>1V.<br>In EG4 Mode you will see a<br>percentage instead |  |  |
| 21 | Set point for transfer back to<br>off-grid operation if system is<br>bypassed based on 20 | Battery fully charged<br>$\begin{array}{c} \\ \\ \\ \\ \\ \\ \\ \\ \\ \\ \\ \\ \\ \\ \\ \\ \\ \\ \\$                                                                             | The setting range is from 48V to<br>58V, Each click is an increment of<br>1V.<br>In EG4 Mode you will see a<br>percentage instead |  |  |

|    |                                                                                                    | Return to defaul<br>display screen (            | t<br>default) | If selecte<br>switch di<br>automati | ed, no matter how<br>splay screen, it w<br>ically return to de | w users<br>vill<br>efault |
|----|----------------------------------------------------------------------------------------------------|-------------------------------------------------|---------------|-------------------------------------|----------------------------------------------------------------|---------------------------|
| 22 | Auto return to default display<br>screen                                                                   | כל דב                                           | Ъ             | display s<br>/output v<br>pressed t | creen (Input volt<br>voltage) after no<br>for 1 minute.        | age<br>button is          |
|    |                                                                                                    | Stay at latest sc                               | reen          | If selecte                          | ed, the display sc                                             | reen will                 |
|    |                                                                                                    | 2 <u>0</u> +6                                   | P             | (good fo<br>view up)                | ntest screen user<br>nr keeping your<br>)                      | favorite                  |
|    |                                                                                                    | Backlight on (de                                | fault)        | Backlight                           | t off                                                          |                           |
| 23 | Backlight control                                                                                          | Ľ] {2                                           | )             |                                     | LOF                                                            |                           |
|    |                                                                                                    | Alarm on (defau                                 | lt            | Alarm of                            | f                                                              |                           |
| 24 | Alarm control                                                                                              |                                                 | n             |                                     | 60F                                                            |                           |
|    |                                                                                                    |                                                 | jii           | Ð                                   |                                                                |                           |
|    |                                                                                                    | Alarm on (defau setting)                        | lt            | Alarm of                            | f                                                              |                           |
| 25 | Beeps while primary power<br>source is interrupted/faults                                                  | ים 25                                           | חו            | ۲ <sup>۲</sup>                      | ROF                                                            |                           |
|    |                                                                                                    |                                                 | JI I          |                                     |                                                                |                           |
|    |                                                                                                    | Enable                                          |               | Disable                             |                                                                |                           |
| 26 | AC coupling (may require<br>firmware update not available<br>at release date of this model)                | 28 8C                                           | .8            | c'b                                 | 6JR                                                            |                           |
|    |                                                                                                    | Record enabled                                  | (default)     | Record d                            | lisable                                                        |                           |
| 27 | (this is best to<br>enable)                                                                                | 5] EE                                           | Π             | 5J                                  | FdS                                                            |                           |
|    |                                                                                                    | Single: When se                                 | lected,       | Parallel:<br>stacking               | When selected<br>of up to 9 units i                            | d, Parallel<br>s enabled  |
| 20 | AC output mode<br>*This setting is only available<br>when the inverter is in standby<br>mode (Switch off). | standalone oper                                 | in<br>ation.  |                                     | ОИТРИТ                                                         |                           |
| 28 |                                                                                                    |                                                 | Г             | 28                                  | PRL                                                            |                           |
|    |                                                                                                    |                                                 |               | Ø -                                 |                                                                |                           |
|    |                                                                                                    | Not reset (defau<br>setting)                    | llt           | Reset                               |                                                                |                           |
|    |                                                                                                    | 29 n                                            |               | <b>└</b>  <br>⊘                     |                                                                |                           |
| 29 | Reset PV energy storage kwh                                                                                | <b>└─ _/                                   </b> |               |                                     |                                                                |                           |
|    | history                                                                                                    |                                                 |               |                                     |                                                                |                           |
|    |                                                                                                    |                                                 |               |                                     |                                                                |                           |
|    |                                                                                                    |                                                 |               |                                     |                                                                |                           |

|    |                                              | 00:00 (default setting)                                                                                   |
|----|----------------------------------------------|----------------------------------------------------------------------------------------------------|
| 30 | Scheduled Start charging time for AC charger | The setting range of starting time for the AC charger is from 00:00 to 23:00, each click is 1 hour.       |
|    |                                              | 00:00 (default setting)                                                                                   |
| 31 | Scheduled Stop charging time for AC charger  | The setting range of stop charging time for AC charger is from $00:00$ to $23:00$ , each click is 1 hour. |
|    |                                              | 00:00 (default setting)                                                                                   |
| 32 | Scheduled time for AC output<br>on           | The setting range of scheduled time for AC output on is from $00:00$ to $23:00$ each click is 1 hour      |
|    |                                              | 00:00 (default setting)                                                                                   |
| 33 | Scheduled time for AC output<br>off          | The setting range of scheduled time for AC output off is from                                             |
|    |                                              | 00:00 to 23:00, each click is 1 hour.                                                                     |
| 95 | Current time setting — Minute                | <b>ALCIN 95</b> 000                                                                                       |
|    |                                              |                                                                                                    |
| 96 | Current time setting — Hour                  | HUU JD UU                                                                                                 |
|    |                                              | For hour setting, the range is from 00 to 23.                                                             |
| 97 | Current time setting— Day                    | 98F 71 01                                                                                                 |
|    |                                              | For day setting, the range is from 00 to 31. $-$                                                          |
| 98 | Current time setting— Month                  | -80 <u>9</u> 8 01                                                                                         |
|    |                                              | For month setting, the range is from 01 to 12.                                                            |
| 99 | Current time setting – Year                  | 928 <u>9</u> 9 16                                                                                         |
|    |                                              | For year setting, the range is from 16 to 99.                                                             |

# **Display Setting**

The LCD display information is cycled through by pressing "UP" or "DOWN" keys. The selectable information is switched as below order: input voltage, input frequency, PV voltage, charging current, battery voltage, output voltage, output frequency, load percentage, load in watts, load in VA, load in watts, DC discharging current, main board firmware version and SCC firmware version.

| Select item                                                      | LCD display                                         |
|------------------------------------------------------------------|-----------------------------------------------------|
| Input 1 voltage and output 1 voltage<br>(Default display screen) | Input 1 Voltage=120V, output 1 voltage=120V         |
| Input 2 voltage and output 2 voltage<br>(Default display screen) | Input 2 Voltage=120V, output 2 voltage=120V         |
| Input 1 frequency and output 1 frequency                         | Input 1 frequency=60.0Hz, output 1 frequency=60.0Hz |

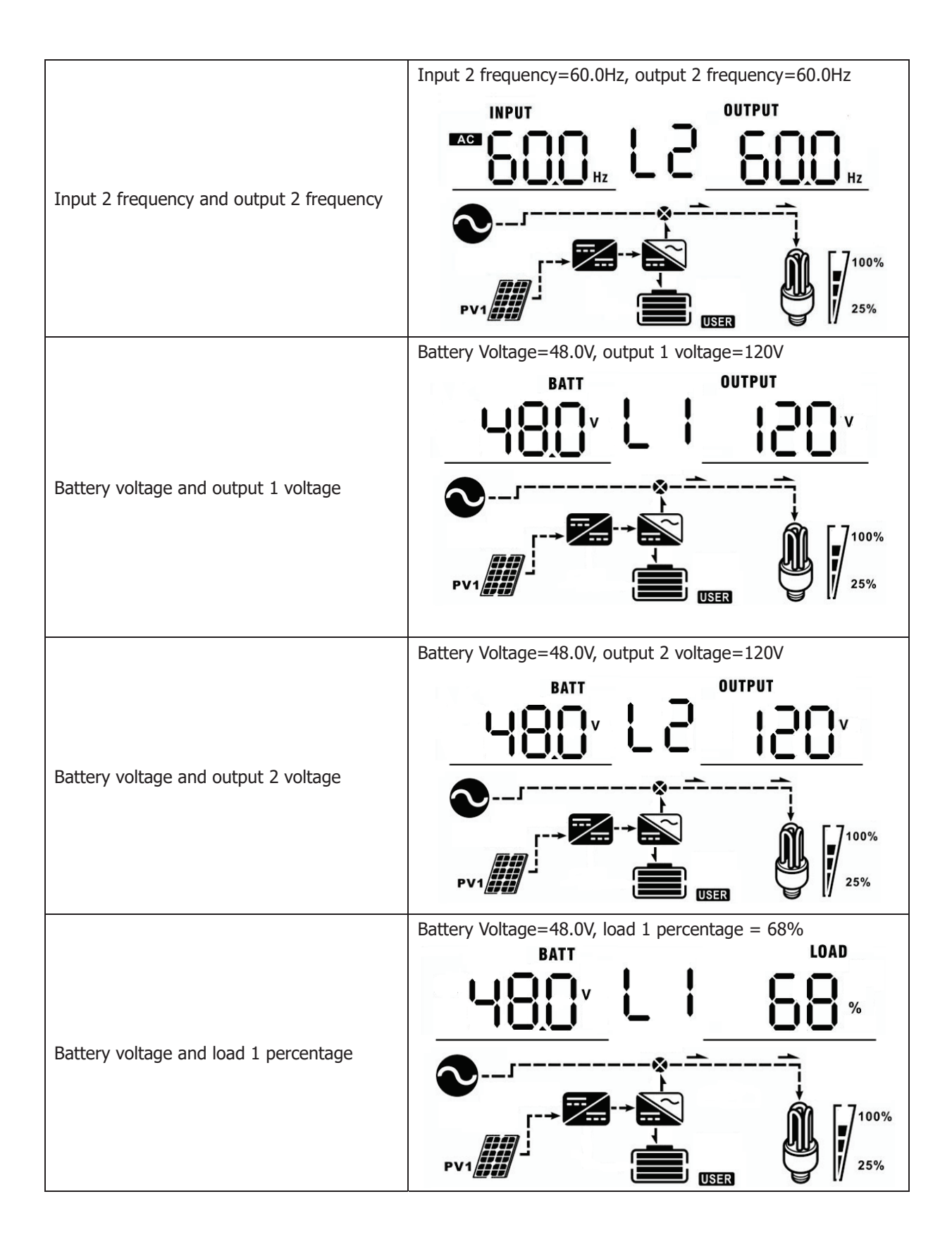

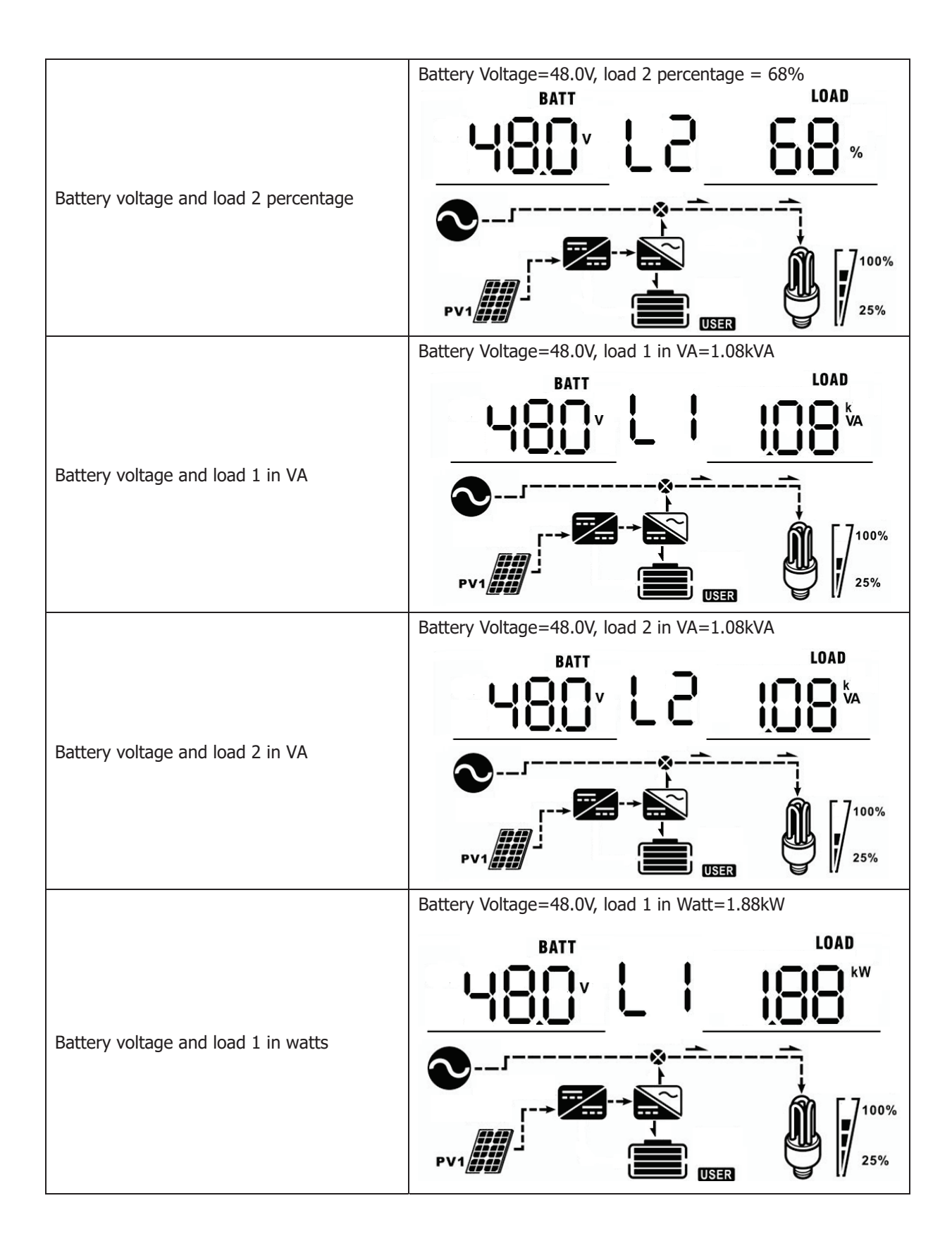

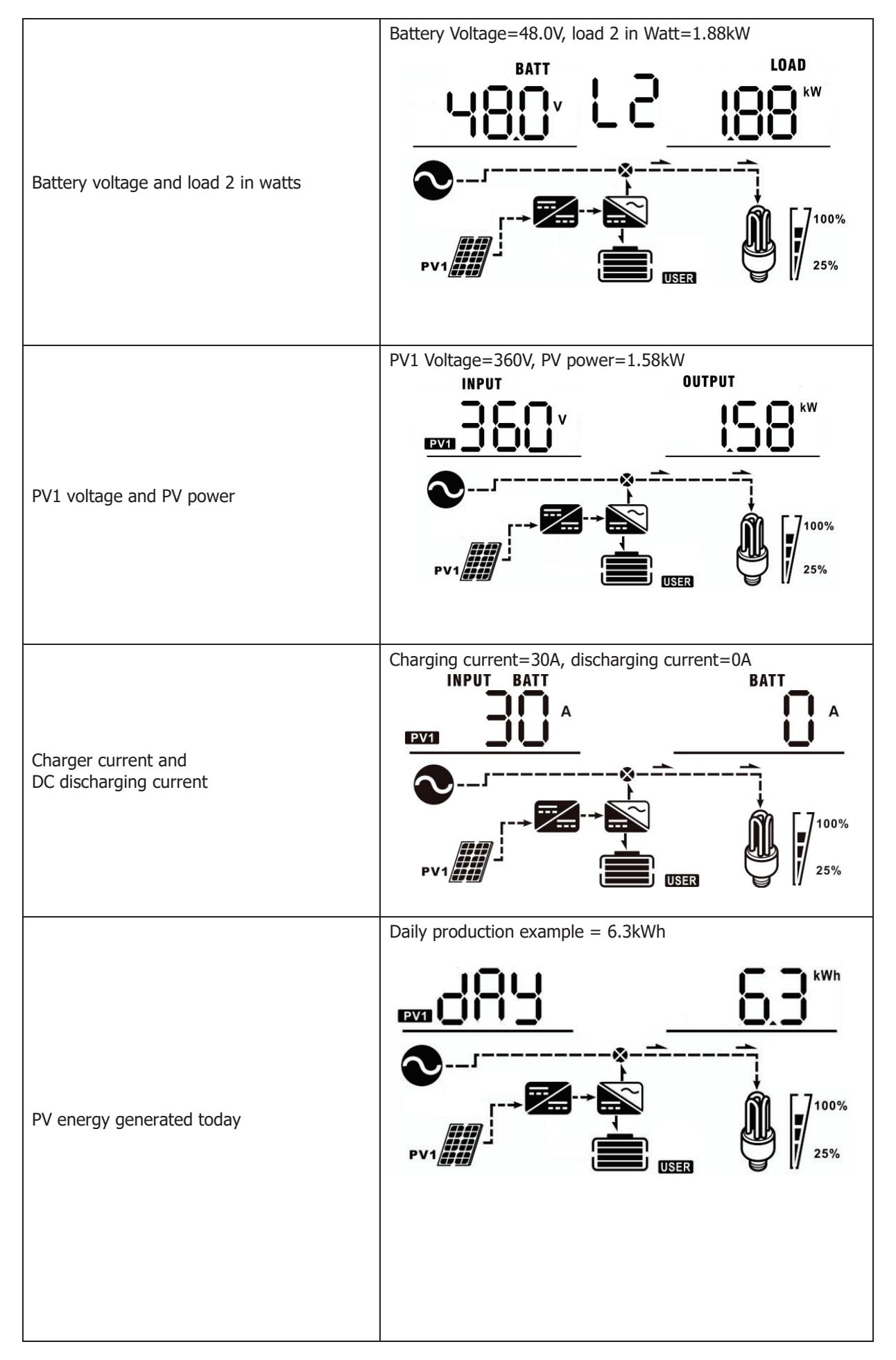

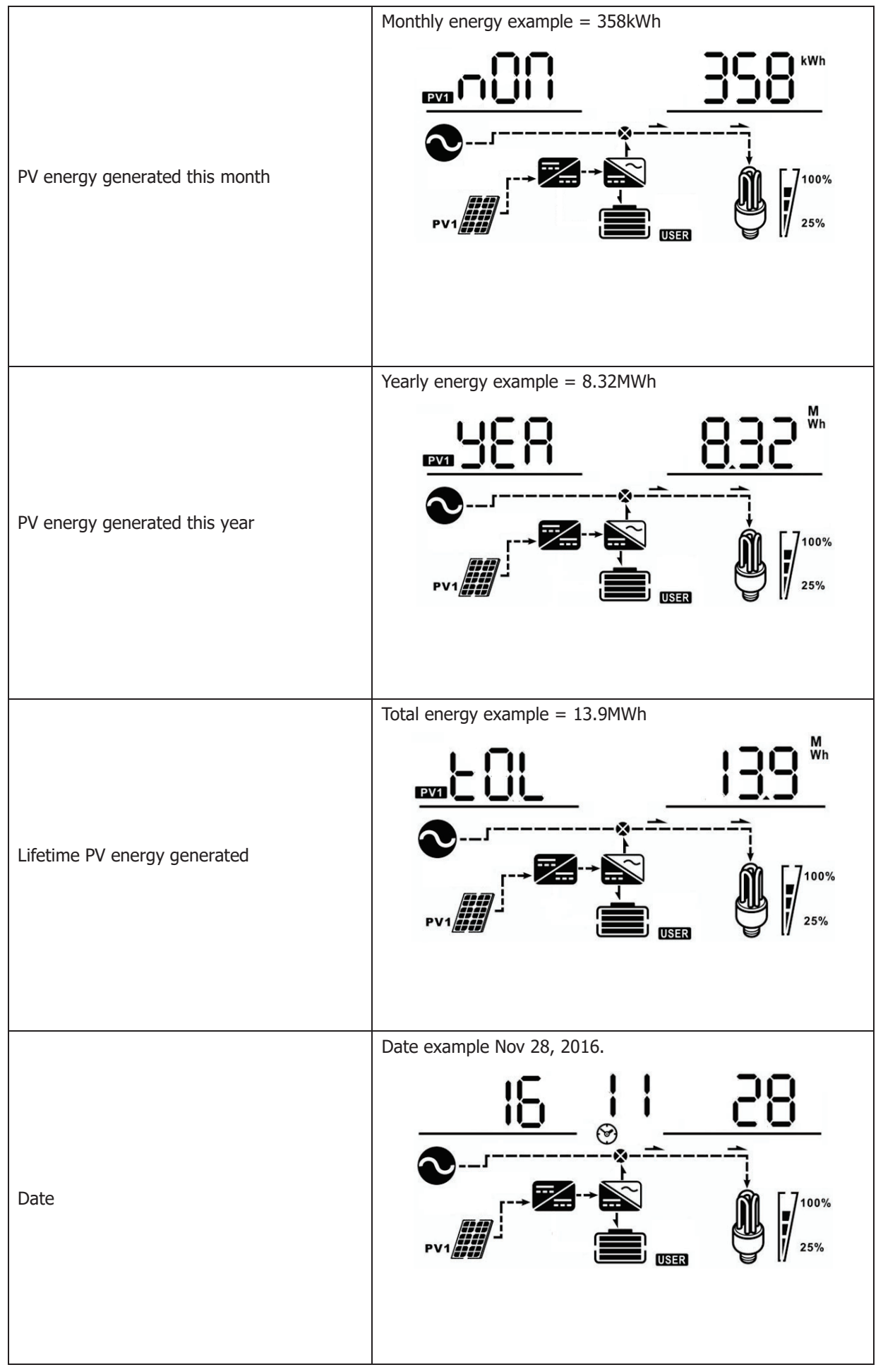

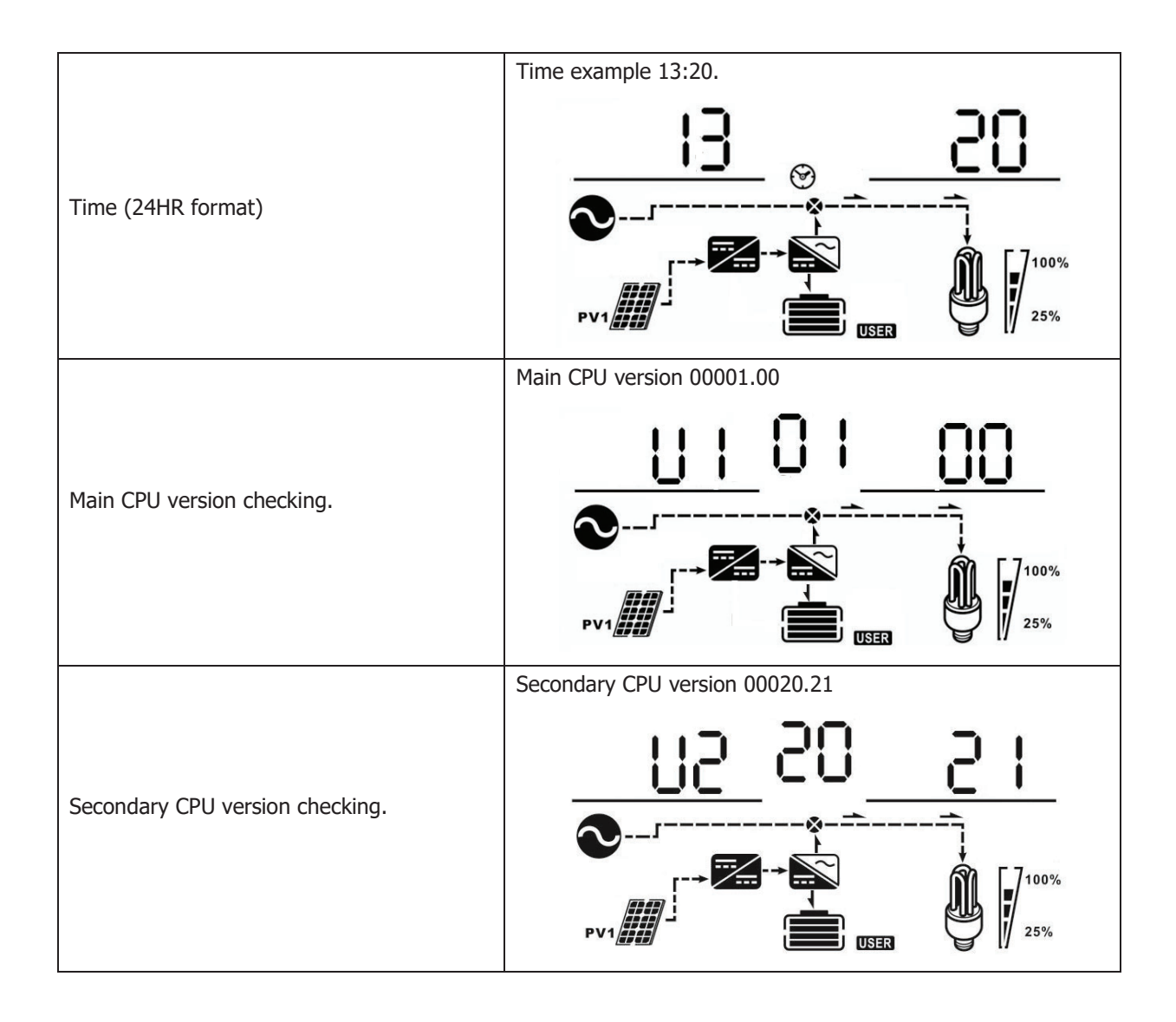

# **Operating Mode Description**

| Operating mode               | Behaviors                                                 | LCD display                                           |  |  |
|------------------------------|-----------------------------------------------------------|-------------------------------------------------------|--|--|
|                              |                                                           | The battery is charging using utility/AC input power. |  |  |
| Standby mode                 |                                                           | <b>∞</b>                                              |  |  |
| Note:                        |                                                           |                                                       |  |  |
| *Standby mode: The inverter  |                                                           | AGM                                                   |  |  |
| is not turned on yet but at  |                                                           |                                                       |  |  |
| this time, the inverter can  |                                                           | The battery is charging using PV energy.              |  |  |
| charge battery without AC    | No output power, solar<br>or utility charger<br>available |                                                       |  |  |
| output.                      |                                                           |                                                       |  |  |
| *Power saving mode: If       |                                                           |                                                       |  |  |
| enabled, the output of       |                                                           | The battery is charged using utility/AC input and PV  |  |  |
| inverter will be off when    |                                                           | energy.                                               |  |  |
| connected load is pretty low |                                                           |                                                       |  |  |
| or not detected.             |                                                           |                                                       |  |  |
|                              |                                                           |                                                       |  |  |

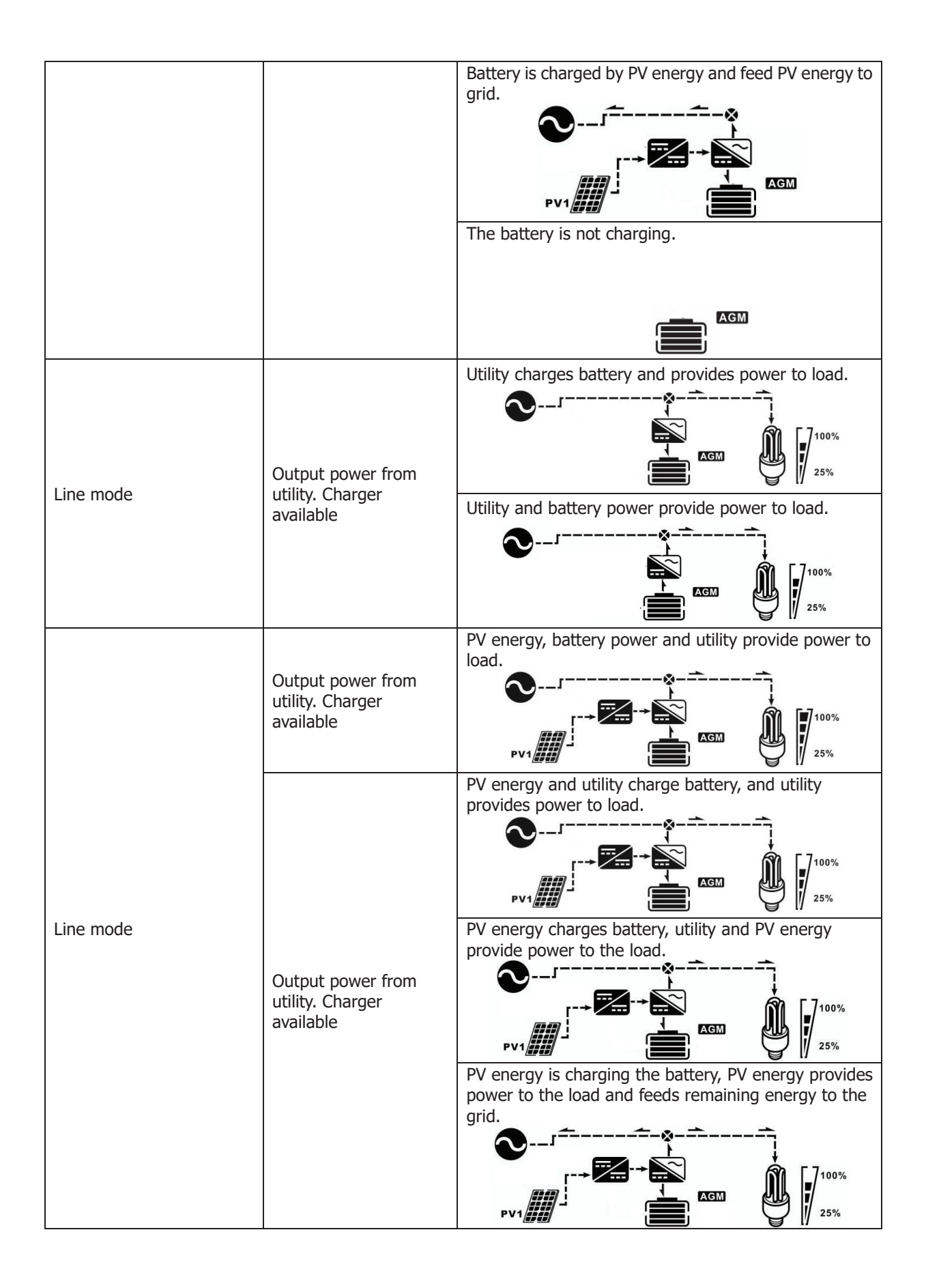

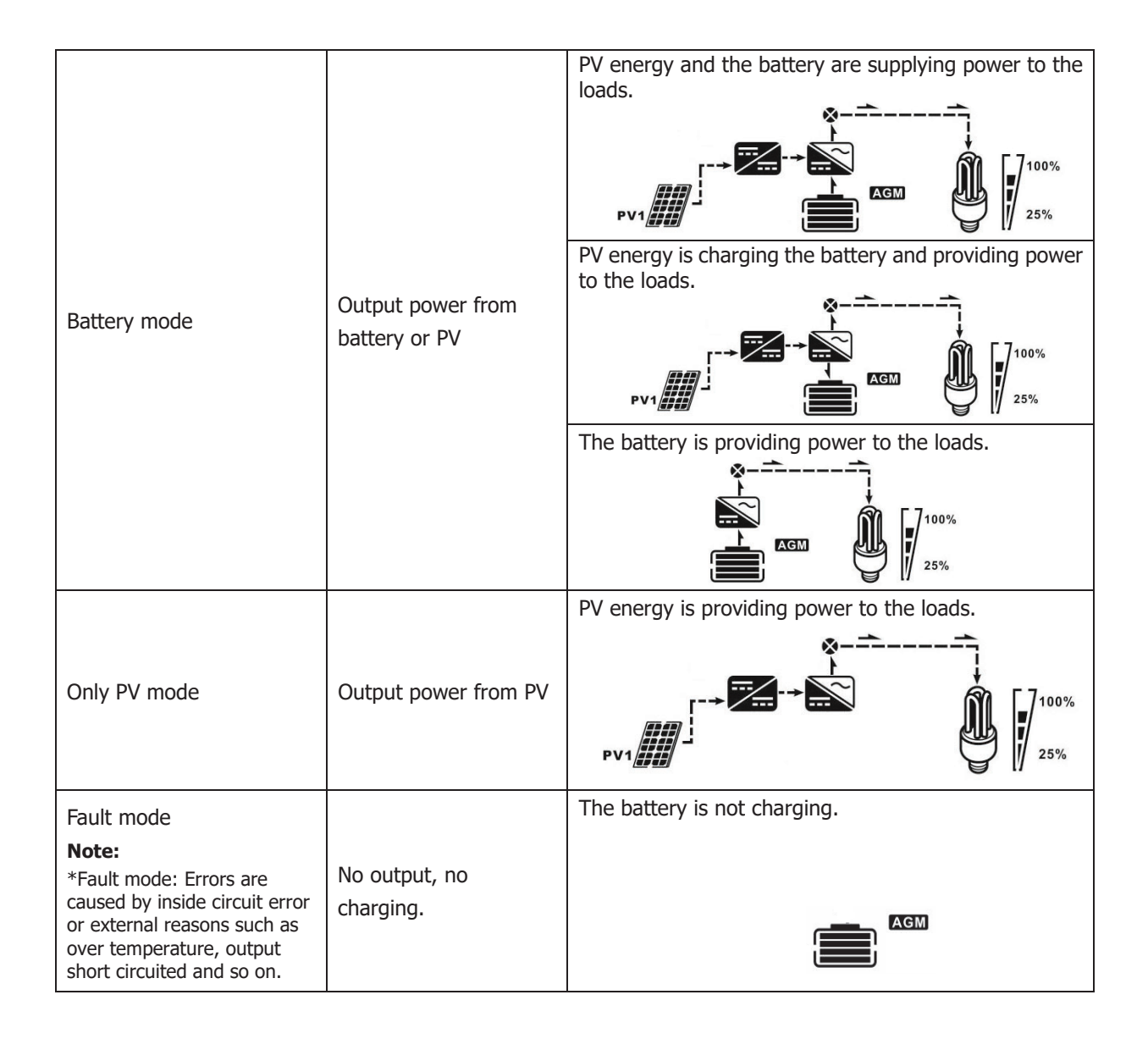

# **Parallel Function**

#### 1. Introduction

This inverter can be used in parallel in only split phase systems. A maximum of nine units can parallel together.

The supported maximum output power is 54kW/54KVA.

\*If you want to use only one breaker at the battery side for the whole system, the rating of the breaker should be X times current of 1 unit. "X" indicates the number of inverters connected in parallel.

Note: Use a 40A 2 Pole AC breaker for only 1 unit and install one breaker for the AC input in each inverter.

#### **Required battery capacity**

| Inverters in parallel | 2     | 3     | 4     | 5      | 6      | 7      | 8      | 9      |
|-----------------------|-------|-------|-------|--------|--------|--------|--------|--------|
| Battery Capacity      | 400AH | 600AH | 800AH | 1000AH | 1200AH | 1400AH | 1600AH | 1800AH |

**2. Parallel Operation** Two inverters in parallel: **WARNING:** Current sharing cables must be connected properly based on the below diagrams. Current sharing cables are shown in green, dashed lines. Improper connections and setup of these cables will result in damage.

#### **Power Connection**

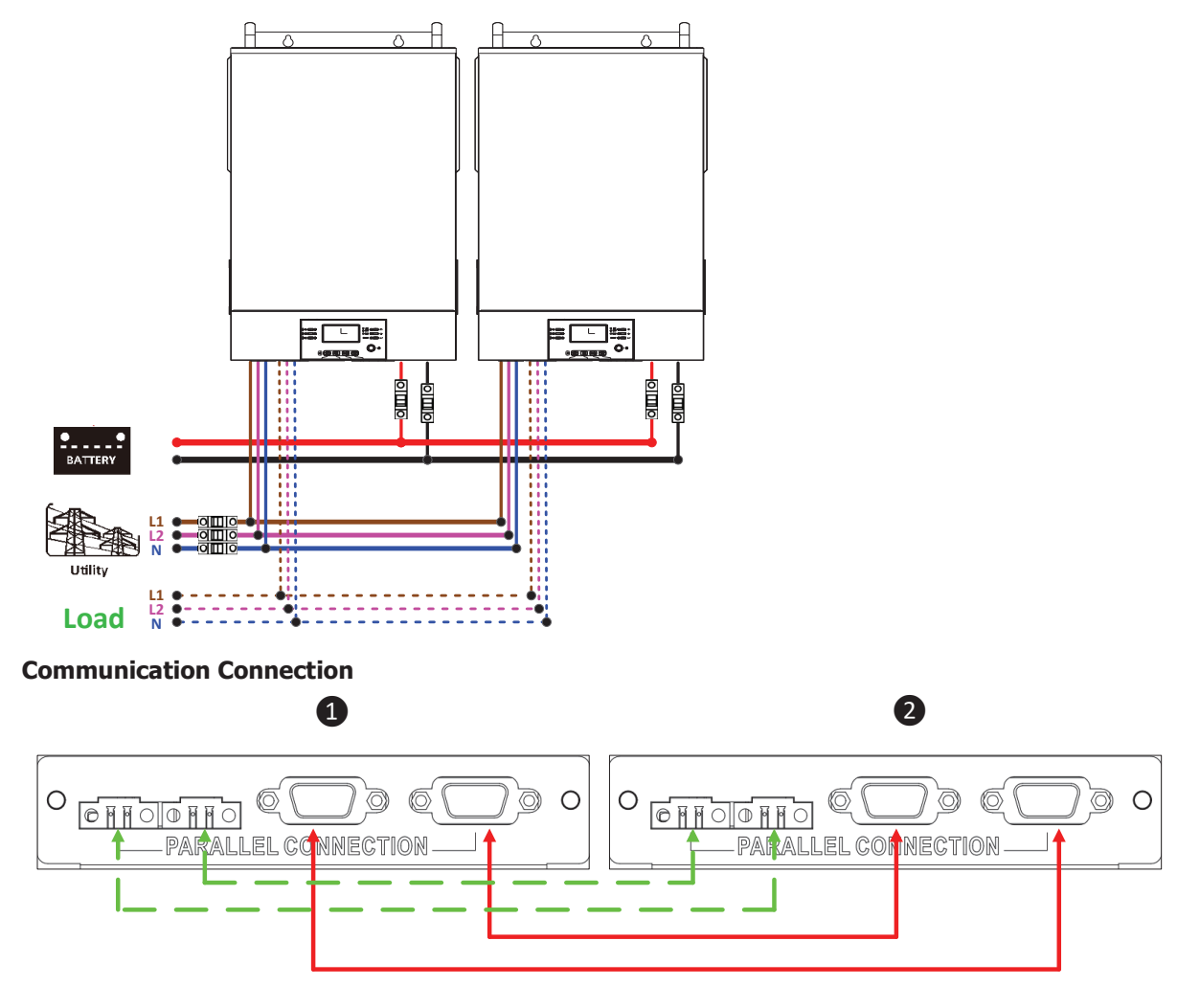

#### Three inverters in parallel:

#### **Power Connection**

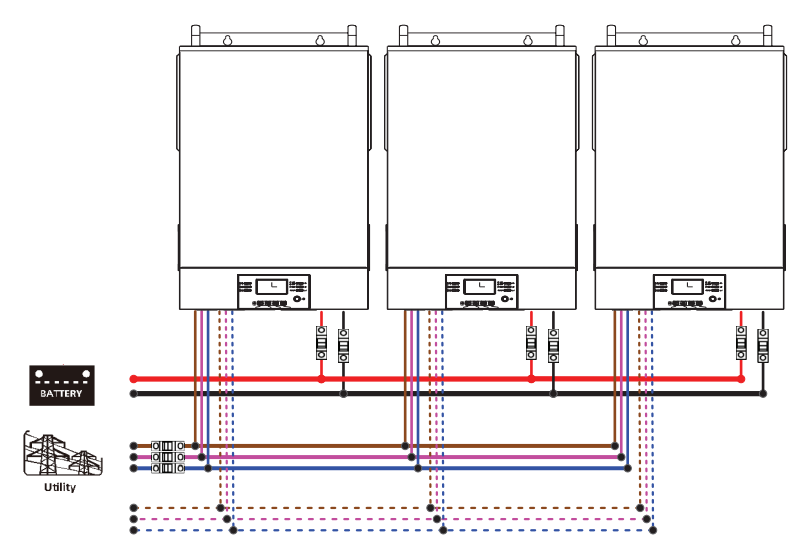

#### **Communication Connection**

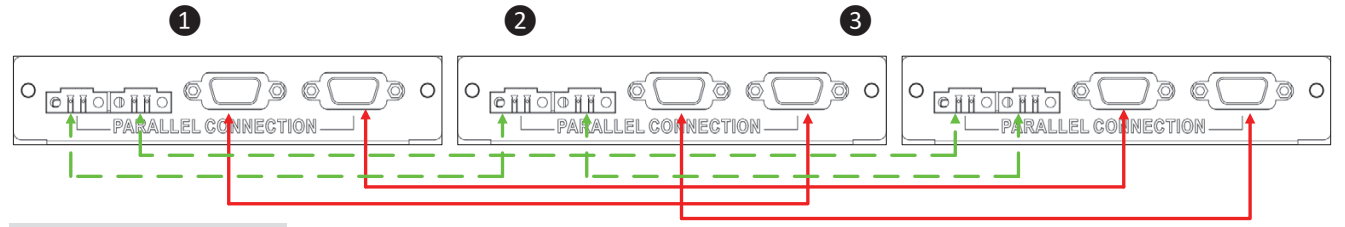

Four inverters in parallel:

#### **Power Connection**

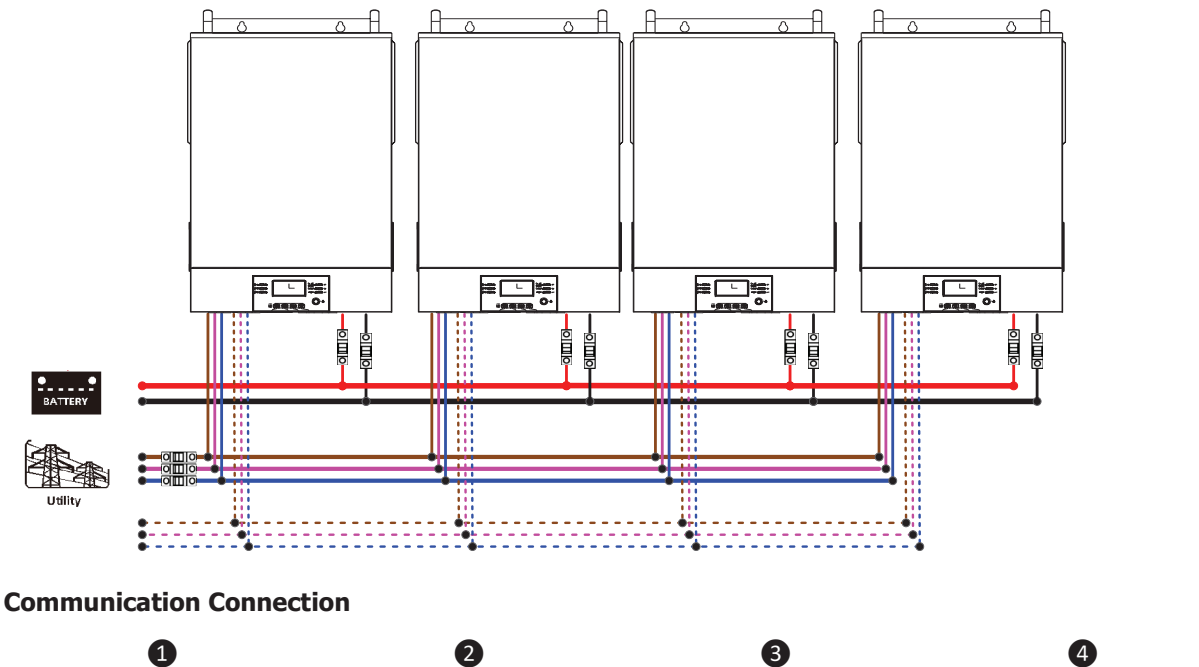

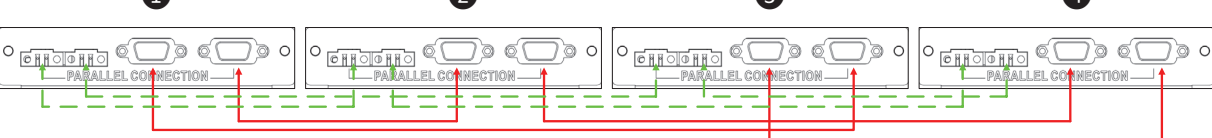

#### Five inverters in parallel:

#### **Power Connection**

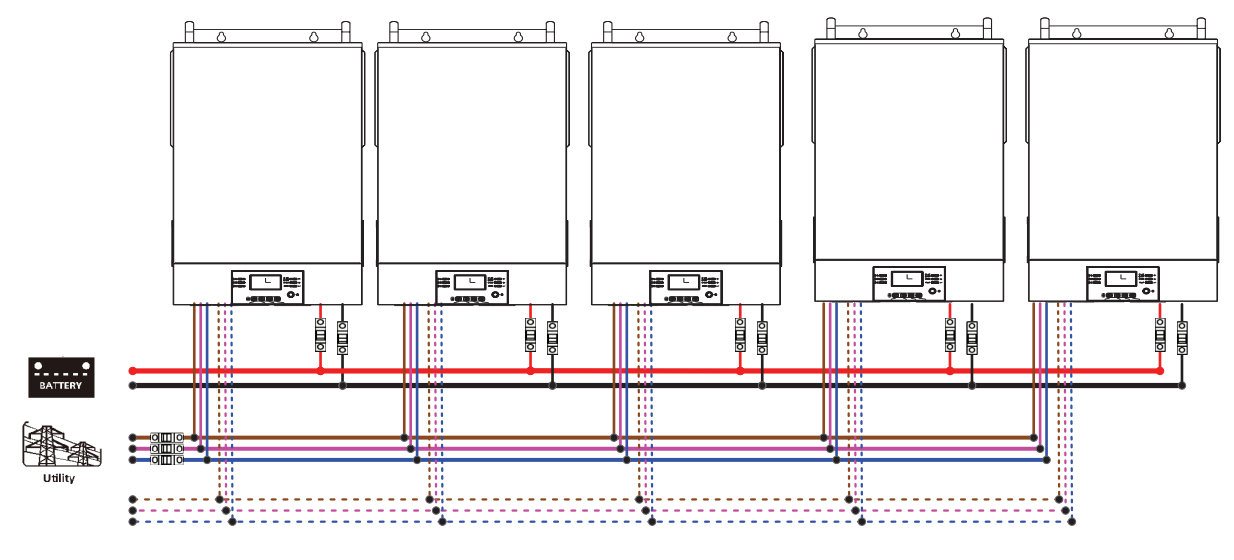

#### **Communication Connection**

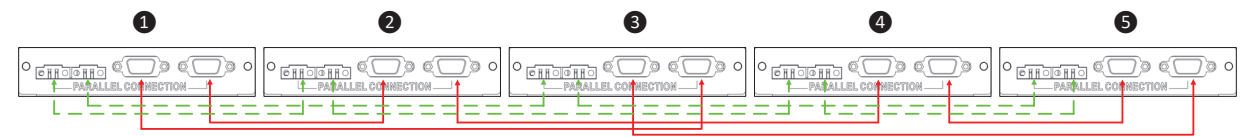

Six inverters in parallel:

#### **Power Connection**

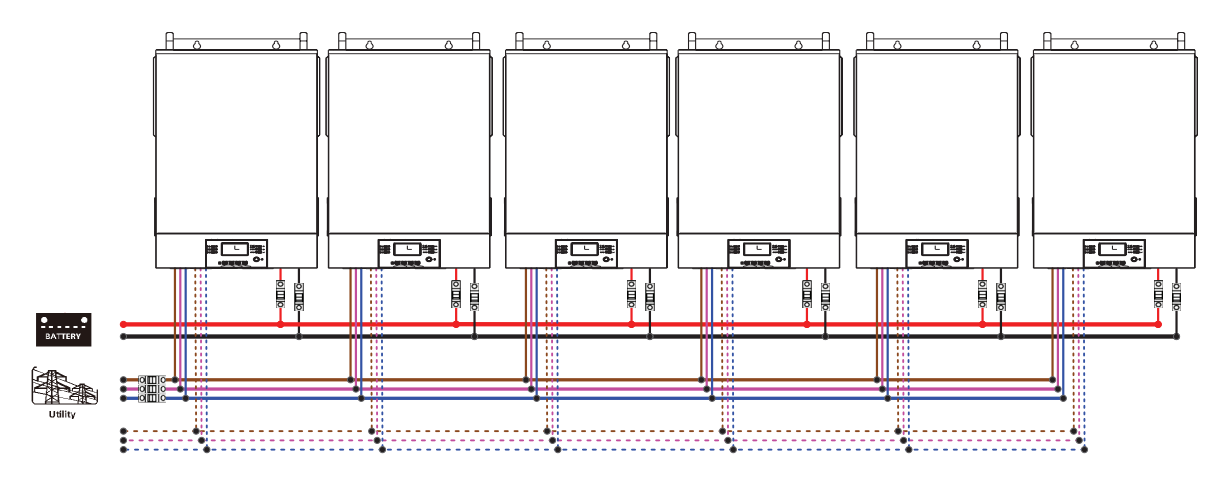

#### **Communication Connection**

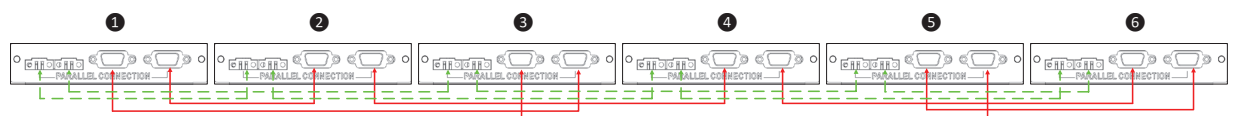

#### Seven inverters in parallel:

#### **Power Connection**

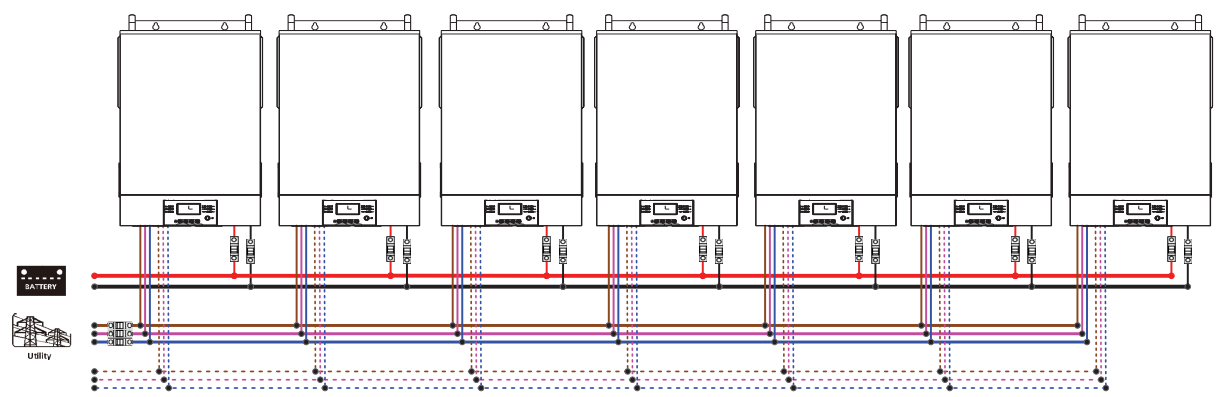

#### **Communication Connection**

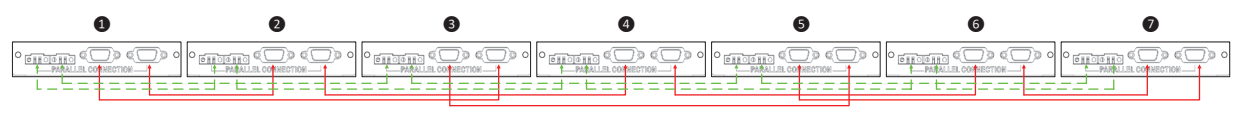

#### Eight inverters in parallel:

#### **Power Connection**

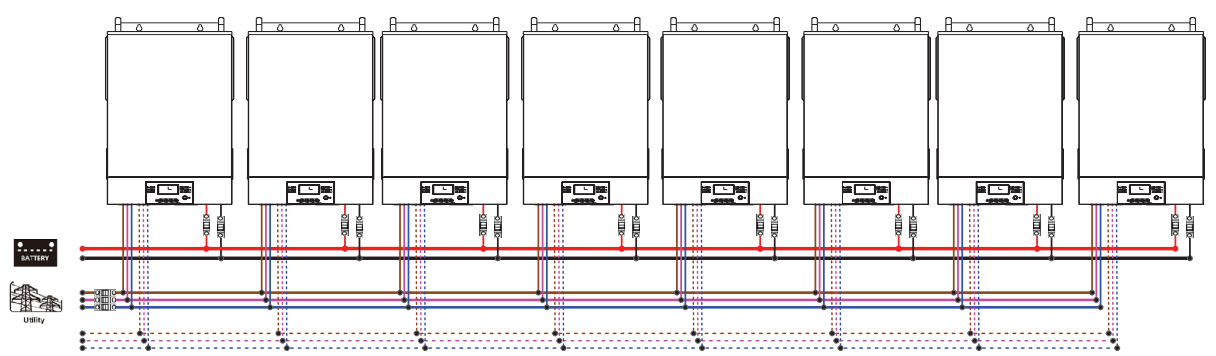

#### **Communication Connection**

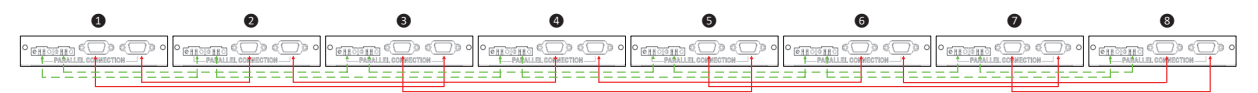

#### Nine inverters in parallel:

#### **Power Connection** : بورونی : بورونی : Ê BATTERY • •----•

#### **Communication Connection**

### 3. LCD Setting and Display

### Setting Program:

| Program | Description                                                        | Selectable option |                                                                                                    |
|---------|--------------------------------------------------------------------|-------------------|----------------------------------------------------------------------------------------------------|
|         | AC output mode<br>*This setting is only                            | Single:           | When selected, the unit is used in single operation.                                                    |
| 28      | available when the<br>inverter is in standby<br>mode (Switch off). |                   | When selected, this inverter is operated in parallel system. The maximum number of parallel units is 9. |

### Parallel system fault codes:

| Fault Code | Fault Event                                       | Icon on |
|------------|---------------------------------------------------|---------|
| 60         | Power feedback protection                         | 60      |
| 71         | Firmware version inconsistent                     |         |
| 72         | Current sharing fault                             |         |
| 80         | CAN fault                                         | 80      |
| 81         | Host loss                                         |         |
| 82         | Synchronization loss                              |         |
| 83         | Battery voltage detected different                |         |
| 84         | AC input voltage and frequency detected different |         |
| 85         | AC output current unbalance                       |         |

# **BMS Communication Install – EG4-LL**

#### 1. Introduction

When connecting to an EG4-LL battery use the supplied RJ45 battery communication cable. Please check with your dealer or installer for details.

This custom-made RJ45 communication cable delivers information and signal between lithium battery and the inverter. The information is listed below:

- Re-configure charging voltage, charging current and battery discharge cut-off voltage according to the lithium battery parameters as .
- Starting and stopping of charging is based on the batteries State Of Charge (SOC).

| PIN   | Definition |
|-------|------------|
| PIN 1 | RS232TX    |
| PIN 2 | RS232RX    |
| PIN 3 | RS485B     |
| PIN 4 | NC         |
| PIN 5 | RS485A     |
| PIN 6 | CANH       |
| PIN 7 | CANL       |
| PIN 8 | GND        |
|       |            |

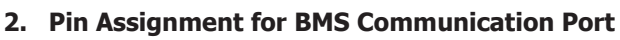

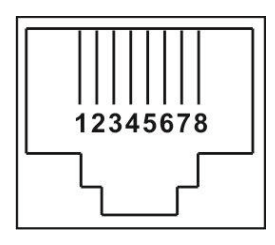

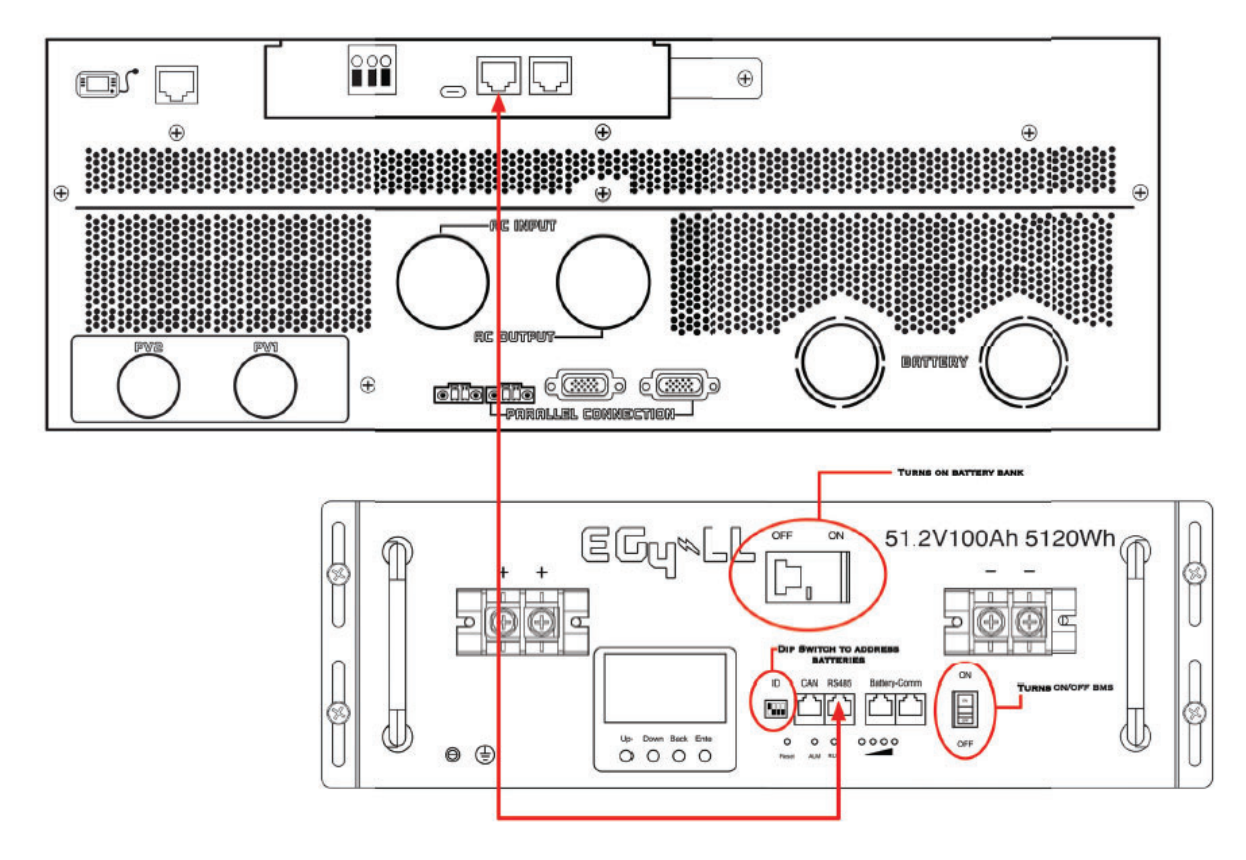

# **Battery Communication Install - EG4-LL Cont.**

Using the 1ft RS485 cable, interconnect the batteries as illustrated in the diagram below.

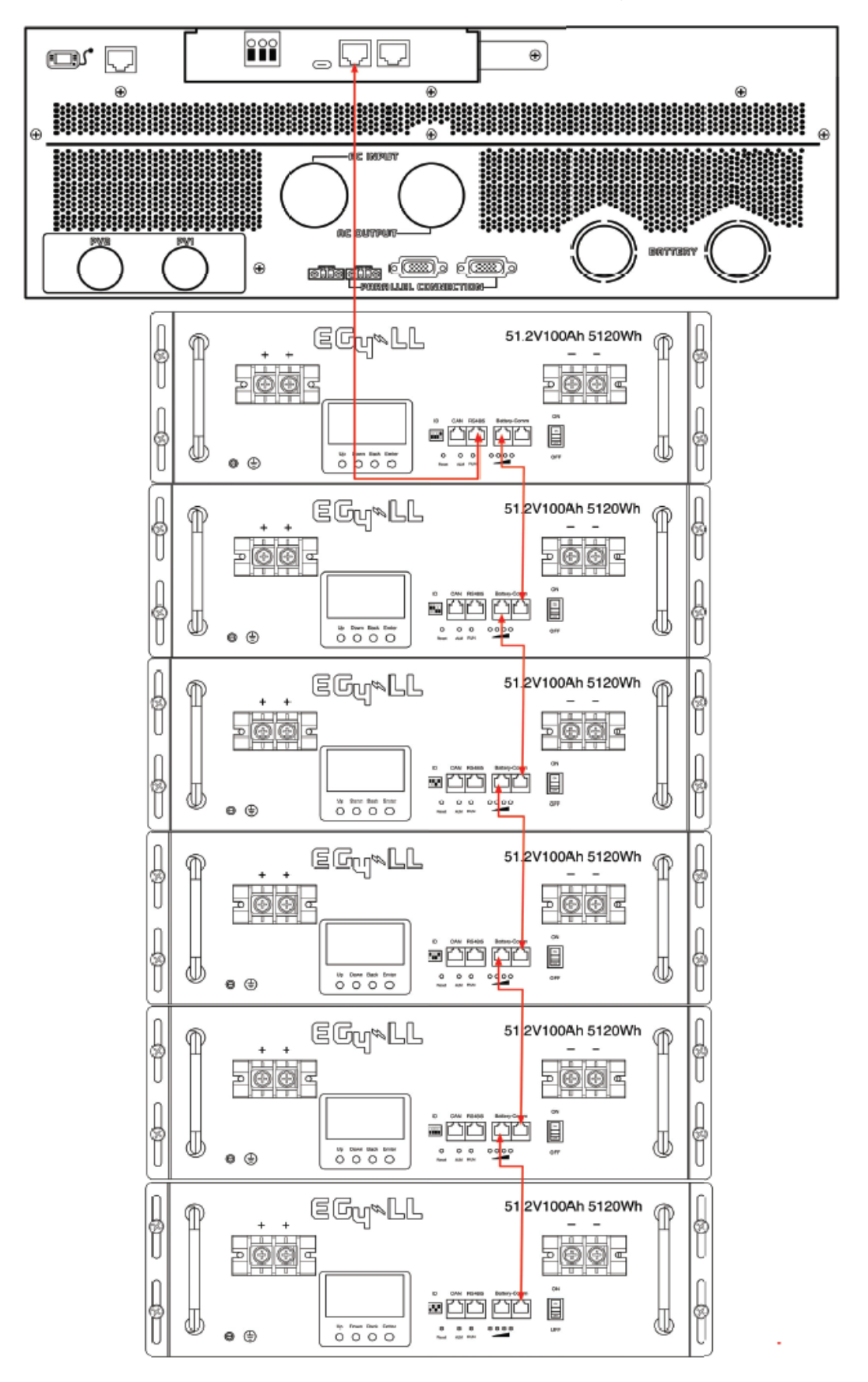

# **Battery Communication Install – LiFePower4**

Using the 1ft RS485 cable, interconnect the batteries as illustrated in the diagram below.

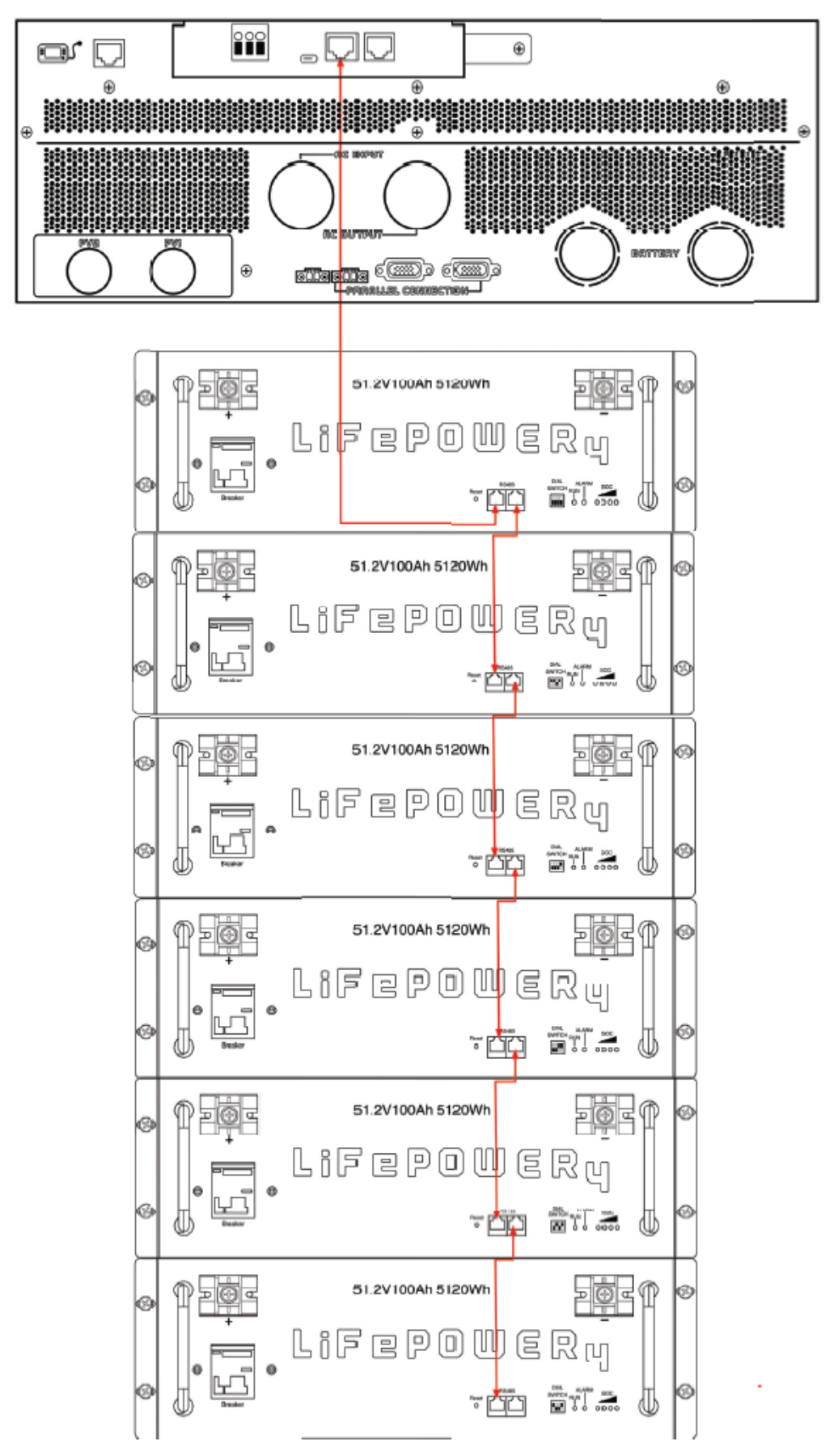

#### Settings for EG4 Lithium Batteries- Master/Slave

1). Dip Switch: There are 4 Dip Switches which set different baud rates and battery group addresses. If switch position is turned to the "OFF" position, it means "0". If switch position is turned to the "ON" position, it means "1".

#### EG4-LL Battery

- Dip 1, 2, and 3 are in the "ON" position<sup>\*on = down</sup>
- Dip 4 is in the "OFF" position<sup>\*off = up</sup>
- The 1-3 "ON" & 4 "OFF" configuration is to indicate Master battery status and is reserved for communications with the inverter.

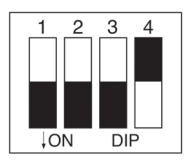

 A Max of 16 batteries can communicate in a single battery bank using different dipswitch addresses.

- EG4-LifePower4 Battery
- Dip 1, 2, 3, and 4 are in the "OFF" position<sup>\*off = down</sup>
- The ALL "OFF" position is to indicate the Master battery status and is reserved for communications with the inverter
- A Max of 16 batteries can communicate in a single battery bank.

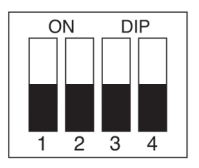

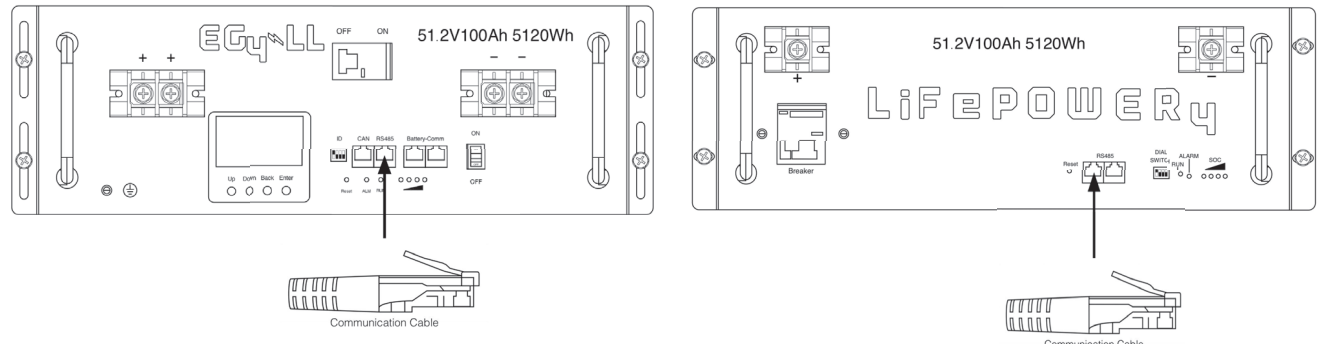

# Please Note: If you change the dipswitches, you must power cycle the batteries for the BMS to recognize the new dipswitch address.

#### 2). Installation

Step 1. Use the RS485 cable to connect the inverter and Lithium battery as Fig 1.

Step 2. Switch on the battery breaker/s.

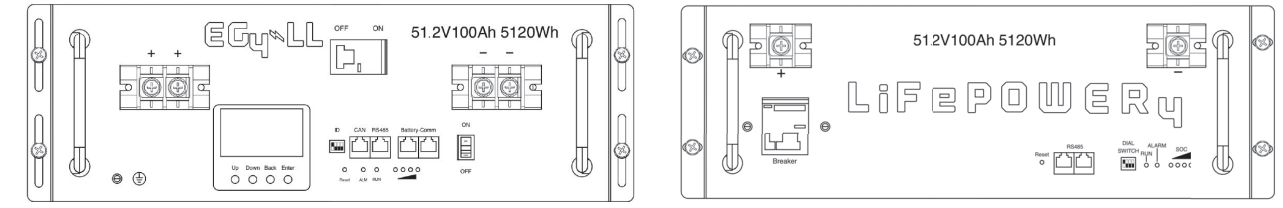

Step 3. Turn on the inverter.

Step 4. Select battery type as "EG4" in LCD program 5 for the Master inverter. For other paralleled

inverters, you must set to "USE".

If communication between the inverter and battery is successful, the battery icon (E) on LCD display will flash

**NOTE:** For EG4-LL ensure the red power switch is set to "ON" as well as the breaker.

**NOTE:** Even with the EG4 batteries having built-in breakers, a minimum 150A in line breaker is required, and a 200A in line breaker is recommended.

**NOTE:** Refer to each battery manual for setting master and follower battery address settings.

### Battery Based Commissioning REQUIRED PROCEDURE

**Note:** Systems must be commissioned while connected to a battery bank. PV or AC input only based commissioning is not recommended or supported.

**NOTE:** This guide is to be used after the physical installation of the system is complete.

**NOTE:** For best use case, ensure that all settings are programmed per user/site specific requirements.

#### Single Unit Systems:

- Step 1 Ensure all inverter connections are correct, and all breakers in/out of the unit are off.
- Step 2 Provide power from the battery to the inverter, and power the inverter on.
- Step 3 After the startup countdown, hold the enter "e" button for 3 seconds to access the settings menu.
- Step 4 Use the down arrow to go to program setting 28 (AC output mode).
- Step 5 Press the power button to go into standby mode.
- Step 6 Press the enter button, and set the inverter to "SIG." Press escape to return to the main screen.
- Step 7 Then turn off all battery breakers. (Power down system)
- Step 8 Using a multimeter, verify that there is no voltage on the inverter's battery lugs.
- Step 9 Turn on the inverters DC breaker, all battery breakers, and then power on the inverter. (in that exact

order)

- Step 10 Switch on all AC in breakers. If a fault occurs, make sure L1 and L2 are phased correctly.
- Step 11 Switch on all AC out breakers.

### Battery Based Commissioning REQUIRED PROCEDURE Cont.

#### **Multi-unit Systems:**

Step 1 - Ensure all inverter connections are correct, and all breakers in/out of the unit are off.

Step 2 - Provide power from the battery to the inverters, and power both inverters on.

Step 3 - After the startup countdown, hold the enter "e" button for 3 seconds to access the settings menu.

Step 4 - Use the down arrow to go to program setting 28 (AC output mode).

Step 5 - Press the power button to enter standby mode.

Step 6 - Press the enter button, and set the inverter to "PAL." Press escape to return to the main screen, and press the power button to power on the inverter. Repeat for all inverters.

Step 7 - Then turn off all battery breakers. (Power down system)

Step 8 - Using a multimeter, verify that there is no voltage on the inverter's battery lugs.

Step 9 - Turn on the inverters' DC breakers, all battery breakers, and then power on the inverter. (in that

exact order)

**NOTE:** Host and slave inverters will be randomly defined.

Step 10 - Switch on all AC in breakers. If a fault occurs, make sure L1 and L2 are phased correctly across all

units by ensuring 0ohm resistance readings between all L1 terminals while the breakers are powered on and

the inverters as well as AC input source is powered **off**, repeat for L2 terminals.

Step 11 - Switch on all AC out breakers. If a fault occurs, make sure L1 and L2 are phased correctly across

all units by ensuring 0ohm resistance readings between all L1 terminals while the breakers are powered on

and the inverters as well as AC input source is powered off, repeat for L2 terminals.

# Troubleshooting

# Warning Indicator

| Warning Code | Warning Event            | Icon flashing |
|--------------|--------------------------|---------------|
| 01           | Fan locked               |               |
| 02           | Over temperature         | <b>∆</b> 50   |
| 03           | Battery over charged     | <u>@</u> ∃^   |
| 04           | Low battery              | <u>[</u> ]Y_△ |
| 07           | Overload                 |               |
| 10           | Inverter power derating  |               |
| 15           | PV is weak               | <b>[ 5</b> _^ |
| 19           | Battery is not connected | <b>₽</b> ₽    |

# **Faults Reference Code**

| Fault Code | Fault Event                  | Icon on  |
|------------|------------------------------|----------|
| 01         | Fan is locked.               |          |
| 02         | Over temperature             |          |
| 03         | Battery voltage is too high. |          |
| 04         | Battery voltage is too low.  |          |
| 05         | Output is short circuited.   |          |
| 06         | Output voltage is abnormal.  |          |
| 07         | Overload time out.           |          |
| 08         | Bus voltage is too high.     |          |
| 09         | Bus soft start failure.      |          |
| 10         | PV current is over.          |          |
| 11         | PV voltage is over.          |          |
| 12         | Charge current is over.      |          |
| 51         | Over current or surge        |          |
| 52         | Bus voltage is too low.      |          |
| 53         | Inverter soft start failure. | 53       |
| 55         | Over DC offset in AC output  |          |
| 56         | Battery is not connected.    | <u> </u> |
| 57         | Current sensor failure.      |          |
| 58         | Output voltage is too low.   |          |

# General Trouble Shooting

| Problem                                                                                            | LCD/LED/Buzzer                                                                   | Explanation / Possible cause                                                                                                    | What to do                                                                                                    |  |
|----------------------------------------------------------------------------------------------------|----------------------------------------------------------------------------------|----------------------------------------------------------------------------------------------------|----------------------------------------------------------------------------------------------------|--|
| Unit shuts down<br>automatically<br>during startup<br>process.                                     | LCD/LEDs and buzzer<br>will be active for 3<br>seconds and then<br>complete off. | The battery voltage is too low<br>(<1.91V/Cell)                                                                                  | <ol> <li>Re-charge battery.</li> <li>Replace battery.</li> </ol>                                                                                                    |  |
| No response after power on.                                                                        | No indication.                                                                   | <ol> <li>The battery voltage is far too<br/>low. (&lt;1.4V/Cell)</li> <li>Battery polarity is connected<br/>reversed.</li> </ol> | <ol> <li>Check if batteries and the<br/>wiring are connected well.</li> <li>Re-charge battery.</li> <li>Replace battery.</li> </ol>                                                                        |  |
| Utility/AC input is                                                                                | Input voltage is<br>displayed as 0 on the<br>LCD and green LED is<br>flashing.   | Input protector is tripped                                                                                                    | Check if AC breaker is<br>tripped and AC wiring is<br>connected well.                                                                                                    |  |
| unit only pulls<br>energy from the<br>batteries when in<br>utility/AC input as<br>priority source. | Green LED is flashing.                                                           | Insufficient quality of AC power.<br>(Utility or Generator)                                                                      | <ol> <li>Check if AC wires are too<br/>thin and/or too long.</li> <li>Check if generator (if<br/>applied) is working well or if<br/>input voltage range setting<br/>is correct. (UPS→Appliance)</li> </ol> |  |
|                                                                                                    | Green LED is flashing.                                                           | You have set "Solar First" as the priority of output source.                                                                     | Change output source priority to Utility first.                                                                                                    |  |
| When the unit is<br>turned on, internal<br>relay is switched on<br>and off repeatedly.             | LCD display and LEDs are flashing                                                | Battery is disconnected.                                                                                                    | Check if battery wires are connected well.                                                                                                    |  |
|                                                                                                    | Fault code 07                                                                    | Overload error. The inverter is overload 110% and time is up.                                                                    | Reduce the connected load<br>by switching off some<br>equipment.                                                                                                    |  |
|                                                                                                    | Fault code 05                                                                    | Output short circuited.                                                                                                    | Check if wiring is connected well and remove abnormal load.                                                                                                    |  |
|                                                                                                    |                                                                                  | Temperature of internal converter component is over 248°F (120°C).                                                               | Check whether the air flow of the unit is blocked or                                                                                                    |  |
|                                                                                                    | Fault code 02                                                                    | Internal temperature of inverter component is over 212°F (100°C).                                                                | whether the ambient temperature is too high.                                                                                                    |  |
|                                                                                                    |                                                                                  | Battery is over-charged.                                                                                                    | Return to repair center.                                                                                                    |  |
|                                                                                                    | Fault code 03                                                                    | The battery voltage is too high.                                                                                                 | Check if spec and quantity<br>of batteries meet<br>requirements.                                                                                                    |  |
| Buzzar boons                                                                                       | Fault code 01                                                                    | Fan fault                                                                                                    | Replace the fan.                                                                                                    |  |
| continuously and<br>red LED is on.                                                                 | Fault code 06/58                                                                 | Output abnormal (Inverter voltage<br>below than 190Vac or is higher<br>than 260Vac)                                              | <ol> <li>Reduce the connected<br/>load.</li> <li>Return to repair center</li> </ol>                                                                                                    |  |
|                                                                                                    | Fault code<br>08/09/53/57                                                        | Internal components failed.                                                                                                    | Return to repair center.                                                                                                    |  |
|                                                                                                    | Fault code 10                                                                    | Surge                                                                                                    |                                                                                                    |  |
|                                                                                                    | Fault code 12                                                                    | DC/DC over current or surge.                                                                                                    | Postart the unit if the error                                                                                                    |  |
|                                                                                                    | Fault code 51                                                                    | Over current or surge.                                                                                                    | happens again, please                                                                                                    |  |
|                                                                                                    | Fault code 52                                                                    | Bus voltage is too low.                                                                                                    | return to repair center.                                                                                                    |  |
|                                                                                                    | Fault code 55                                                                    | Output voltage is unbalanced.                                                                                                    |                                                                                                    |  |
|                                                                                                    | Fault code 56                                                                    | Battery is not connected well or fuse is burnt.                                                                                  | If the battery is connected<br>well, please return to repair<br>center.                                                                                                    |  |
|                                                                                                    | Fault code 11                                                                    | Solar input voltage is more than 500V.                                                                                           | Reduce solar input below<br>500V in all temperatures                                                                                                    |  |

# Parallel Systems Trouble Shooting

| Situation     |                                                        |                                                                                                    |
|---------------|--------------------------------------------------------|----------------------------------------------------------------------------------------------------|
| Fault<br>Code | Fault Event Description                                | Solution                                                                                                    |
| 60            | Current feedback into the inverter is detected.        | <ol> <li>Restart the inverter.</li> <li>Check if L1/L2/N cables are phased properly in all inverters.</li> <li>For parallel system in split phase, make sure the red/black current sharing cables are connected well (with screws) to all inverters.</li> <li>If the problem remains, please contact your installer.</li> </ol>                                                                                                    |
| 71            | The firmware version of each inverter is not the same. | <ol> <li>Update all inverter firmware to the same version.</li> <li>Check the version of each inverter via LCD settings and make sure the<br/>CPU versions are th same. If not, please contact your installer/retailer<br/>to provide the firmware to update.</li> <li>After updating, if the problem still remains, please contact your installer.</li> </ol>                                                                                                    |
| 72            | The output current of each inverter is different.      | <ol> <li>Check if sharing cables are connected properly and restart the inverter.</li> <li>If the problem remains, please contact your installer.</li> </ol>                                                                                                    |
| 80            | CAN data loss                                          | 1 Check if communication cables are connected well and restart the                                                                                                    |
| 81            | Host data loss                                         | inverter.                                                                                                    |
| 82            | Synchronization data<br>loss                           | 2. If the problem remains, please contact your retailer installer.                                                                                                    |
| 83            | The battery voltage of each inverter is not the same.  | <ol> <li>Make sure all inverters share same the same battery bank</li> <li>Remove all loads and disconnect AC input and PV input. Then, check<br/>battery voltage of all inverters. If the values from all inverters are close,<br/>please check if all battery cables are the same length and same materia<br/>type. Otherwise, please contact your installer/retailer to provide SOP to<br/>calibrate battery voltage of each inverter.</li> <li>If the problem still remains, please contact your retailer or installer.</li> </ol> |
| 84            | AC input voltage and frequency are different.          | <ol> <li>Check the utility wiring conncetion and restart the inverter.</li> <li>Make sure utility starts up at same time. If there are breakers installed<br/>between utility and inverters, please be sure all AC input breakers can<br/>be powered on at one time . A main breaker or disconnect is required</li> <li>If the problem remains, please contact your installer.</li> </ol>                                                                                                    |
| 85            | AC output current<br>unbalance                         | <ol> <li>Restart the inverter.</li> <li>Remove some excessive loads and re-check load information from LCD of<br/>inverters. If the values are different, please check if AC input and output<br/>cables are in the same length and material type.</li> <li>If the problem remains, please contact your installer.</li> </ol>                                                                                                    |

# Wi-Fi Operation Guide in Remote Panel

#### 1. Introduction

The Wi-Fi module can enable wireless communication between off-grid inverters and the cloud monitoring platform. Users have complete and remote monitoring and control experience for inverters when combining the Wi-Fi module with the SolarPower APP, available for both iOS and Android based device. All data loggers and parameters are saved in the the cloud.

The major functions of this APP:

- Delivers device status during normal operation.
- Allows to configure device settings after installation.
- Notifies users when a warning or alarm occurs.
- Allows users to query inverter history data.

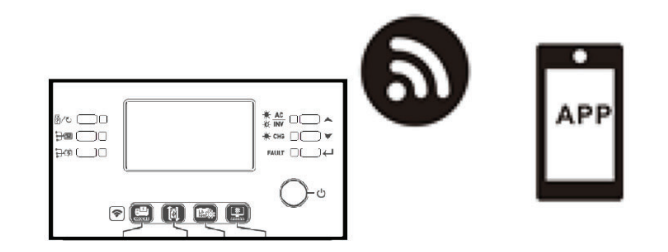

#### 2. SolarPower App

#### 2.1. Download and install the APP

Operating system requirement for your smart phone:

∉ iOS system supports iOS 9.0 and above

Android system supports Android 5.0 and above

Please scan the following QR code with your smart phone and download SolarPower App.

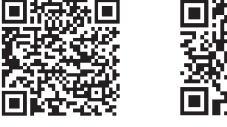

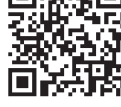

iOS system

Android system

Or you may find "SolarPower" app from the Apple® Store or "SolarPower Wi-Fi" in Google® Play Store.

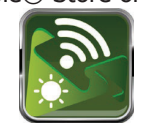

#### **Initial Setup**

Step 1: Registration at first time

After the installation, please tap the shortcut icon it to access this APP on your mobile screen. In the screen, tap "Register" to access "User Registration" page. Fill in all required information and scan the remote box PN by

tapping 🗔 icon. Or you can simply enter PN directly. Then, tap "Register" button.

| tai fai                | 260 5:29                       |                                  |
|------------------------|--------------------------------|----------------------------------|
|                        |                                |                                  |
|                        |                                |                                  |
| V 1.0.1.               |                                |                                  |
|                        |                                | all 帝 下午2:18 🚽 98% 🖬             |
| Please enter user nar  | ne                             | K Register                       |
| Please enter the pass  | sword                          |                                  |
| Remember Me            | C.                             | Please enter user name           |
|                        |                                | Please enter the password        |
| Login                  |                                | Please enter the password        |
| Wi-Fi Cor              | ifig                           | Please enter email               |
|                        |                                | Please enter the phone number    |
|                        |                                | Please enter the Wi-Fi Module PN |
| Do not have an account | 2Pleas <mark>e Register</mark> | Register                         |

Then, a "Registration success" window will pop up. Tap "Go now" to continue setting local Wi-Fi network connection.

| Registratic          | on success          |  |  |
|----------------------|---------------------|--|--|
| Is the Wi-Fi network | configured for this |  |  |
| device (PN:Q08       | 19410124000)        |  |  |
| immed                | iately?             |  |  |
| Log in Go now        |                     |  |  |

#### Step 2: Local Wi-Fi Module Configuration

Now, you are in "Wi-Fi Config" page. There are detailed setup procedure listed in "How to connect?" section and you may follow it to connect Wi-Fi.

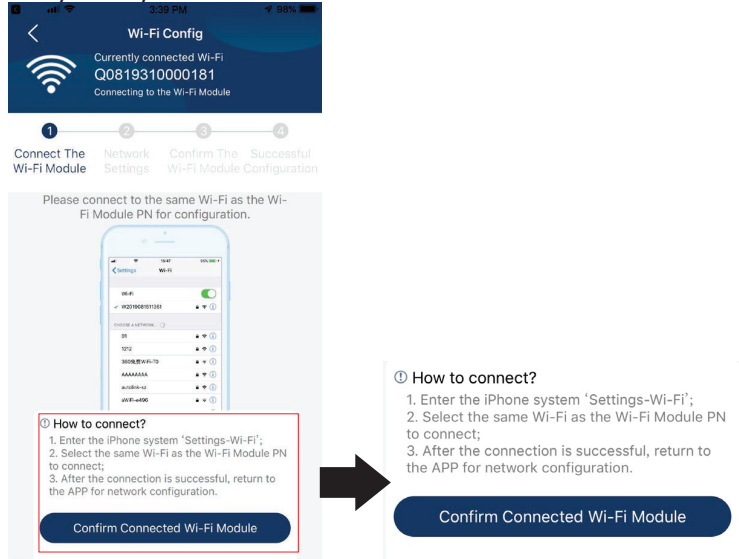

Enter the "Settings→Wi-Fi" and select connected Wi-Fi name. The connected Wi-Fi name is the same as your Wi-Fi PN number and enter default password "12345678".

| Settings Wi-Fi                                                                                    | © //% <b>D</b> )                        |                                             |                                                                                                    |                           |
|---------------------------------------------------------------------------------------------------|-----------------------------------------|---------------------------------------------|----------------------------------------------------------------------------------------------------|---------------------------|
| Wi-Fi                                                                                             |                                         |                                             |                                                                                                    |                           |
| CHOOSE A NETWORK                                                                                  |                                         | ्र मा                                       | 🖻 1:49 PM                                                                                           | ֎ 77%                     |
| Q0819310000181                                                                                    | <b>a</b> ≎ (i)                          | Enter                                       | the password for "Q08193100                                                                         | 000181″                   |
| Home WiFi                                                                                         | ₽ ╤ (j)                                 | Cancel                                      | Enter Password                                                                                      |                           |
| Other                                                                                             |                                         |                                             | Default password                                                                                    |                           |
|                                                                                                   |                                         | Password                                    | 1234678                                                                                             |                           |
| Ask to Join Networks                                                                              | $\bigcirc$                              |                                             |                                                                                                    |                           |
| Known networks will be joined automatic<br>networks are available, you will have to r<br>network. | cally. If no known<br>manually select a | You can also<br>iPhone near<br>to this netw | o access this Wi-Fi network by<br>any iPhone, iPad or Mac that h<br>ork and has you in its contacts | bringing yo<br>nas connec |

Then, return to SolarPower APP and tap " Confirm Connected Wi-Fi Module " button when Wi-Fi module is connected successfully.

Step 3: Wi-Fi Network settings

Tap 🛜 icon to select your local Wi-Fi router name (to access the internet) and enter password.

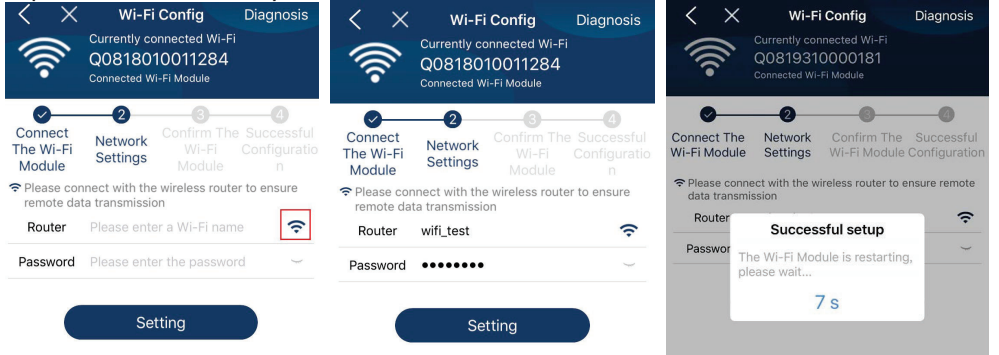

Step 4: Tap "Confirm" to complete the Wi-Fi configuration between the Wi-Fi module and the Internet.

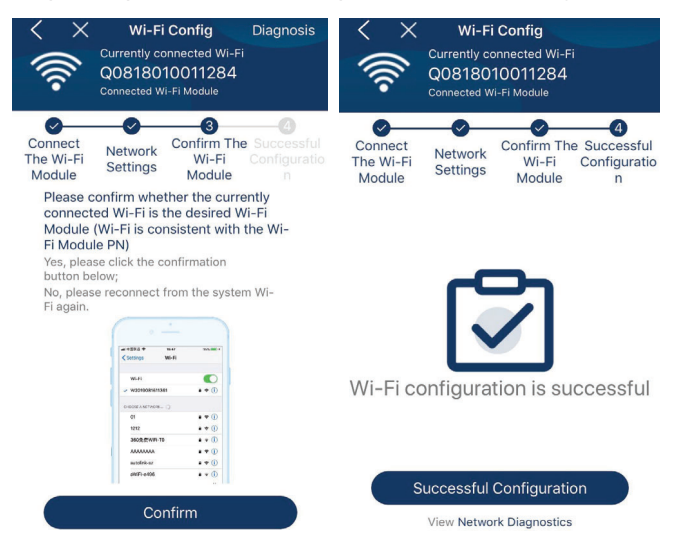

If the connection fails, please repeat Step 2 and 3.

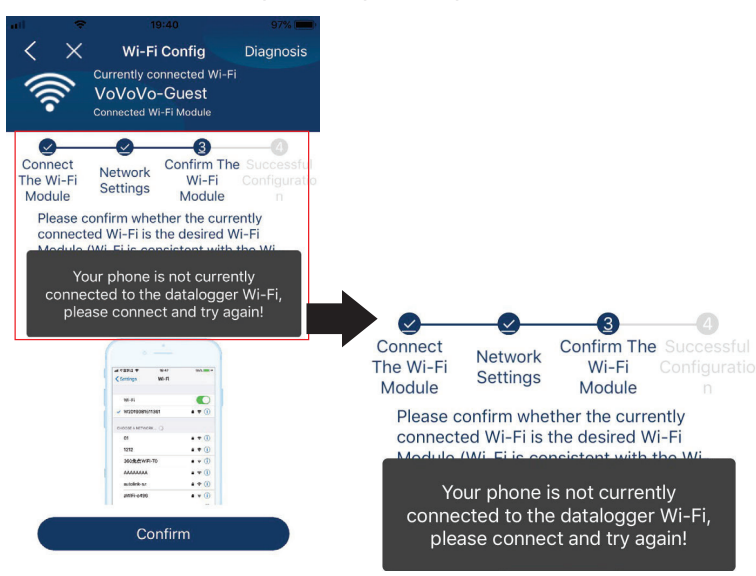

#### **Diagnose Function**

If the module is not monitoring properly, please tap "Diagnosis" on the top right corner of the screen for further details. It will show repair suggestions. Please follow it to fix the problem. Then, repeat the steps in the chapter 4.2 to re-set network setting. After all setting, tap "Rediagnosis" to re-connect again.

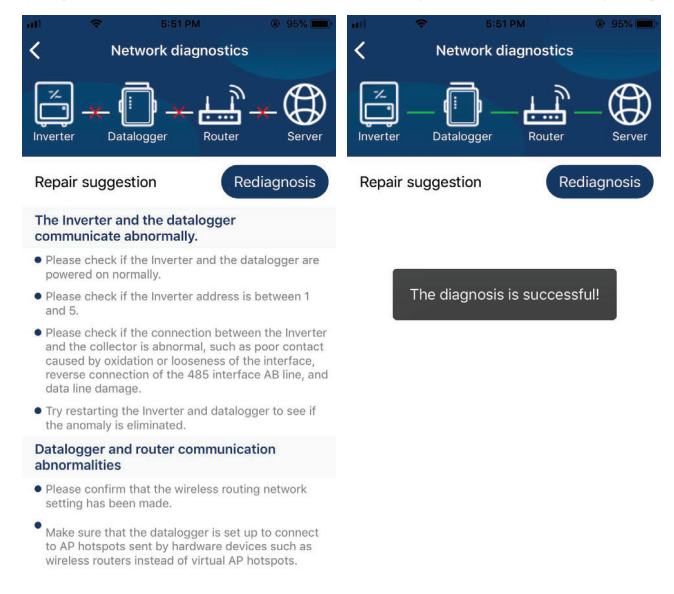

#### Login and APP Main Function

After finishing the registration and local Wi-Fi configuration, enter registered name and password to login. Note: Select "Remember Me" for your login convenience afterwards.

| Sal Sal      | <b>B</b> 4) 4:35 |
|--------------|------------------|
| V1.0.1.0     |                  |
| ·····        |                  |
| Remember Me  |                  |
| Login        |                  |
| Wi-Fi Config |                  |

#### Overview

After login is successful, you can access the "Overview" page to have an overview of your monitoring devices, including overall operation situation and energy information for current power and daily power as below diagram.

| Devices           | Ove<br>Norma                            | erviev | N       |        |       |    |
|-------------------|-----------------------------------------|--------|---------|--------|-------|----|
| Devices           | <ul><li>Norma</li><li>Offline</li></ul> |        |         |        |       |    |
| Devices           | <ul> <li>Offline</li> </ul>             |        |         |        |       | ò. |
| Devrices          | • • • •                                 |        |         |        |       | 0  |
| 1                 | Alarm                                   |        |         | 0.0%   |       | 1  |
| $\sim$            | Fault                                   |        |         |        |       | 0  |
|                   | erentaaret                              |        | <u></u> | 14022  |       |    |
| Energy            |                                         |        |         |        |       |    |
| Current Power:0.0 | kW                                      | Today  | y Powe  | r:0.0k | Wh    |    |
| 1.20              |                                         |        |         |        |       |    |
|                   |                                         |        |         |        |       |    |
| 1.00              |                                         |        |         |        |       |    |
|                   |                                         |        |         |        |       |    |
|                   |                                         |        |         |        |       |    |
| 0.80              |                                         |        |         |        |       |    |
|                   |                                         |        |         |        |       |    |
| 0.60              |                                         |        |         |        |       |    |
|                   |                                         |        |         |        |       |    |
| 0.40              |                                         |        |         |        |       |    |
|                   |                                         |        |         |        |       |    |
|                   |                                         |        |         |        |       |    |
| 0.20              |                                         |        |         |        |       |    |
|                   |                                         |        |         |        |       |    |
| 0.00              | 9 10                                    | 12 1   | 4 16    | 10     | 20 22 | 24 |
| (kW)              | 0 10                                    | 12     | 4 10    | 10 2   | 22    | 24 |
| $(\mathbf{i})$    | [                                       |        |         |        | 2     |    |
| Overview          | Di                                      | evices |         |        | Me    |    |

#### Devices

Tap the icon (located on the bottom) to enter Device List page. You can review all devices here by adding or deleting Wi-Fi Module in this page.

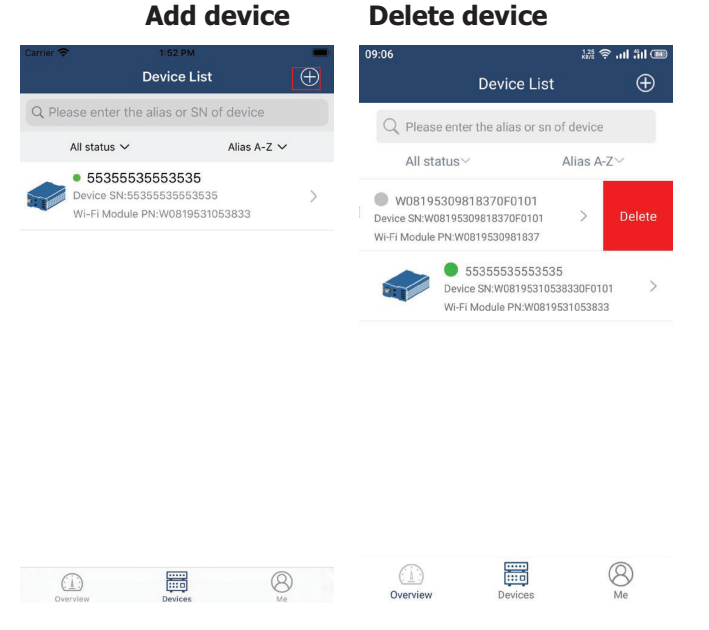

Tap 🕑 icon on the top right corner and manually enter part number to add device. This part number label is pasted on the bottom of remote LCD panel. After entering part number, tap "Confirm" to add this device in the Device list.

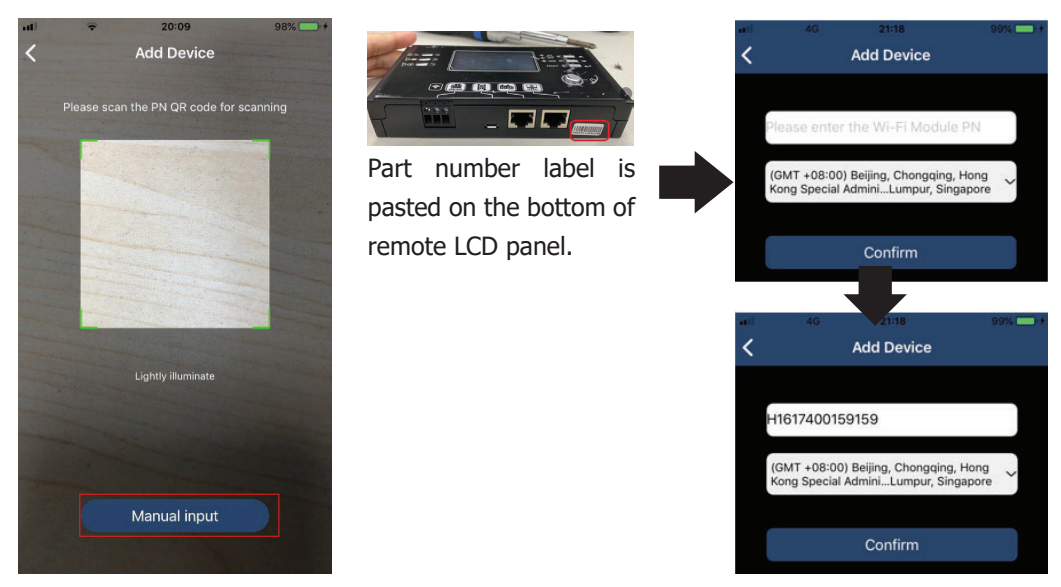

For more information about Device List, please refer to the section 2.4.

#### User Information

In ME page, users can modify "My information", including [User's Photo], [Account security], [Modify password], [Clear cache], and [Log-out], shown as below diagrams.

|                    |         |              | Carrier 🗢                       | 7:04 PM                                                   |
|--------------------|---------|--------------|---------------------------------|-----------------------------------------------------------|
|                    |         |              | <                               | Account Security                                          |
| Carrier 🗢          | 7:04 PM | -            | Modify Passy                    | vord >                                                    |
|                    | Ме      |              | Carrier 🗢                       | 7:04 PM                                                   |
|                    |         |              | <                               | Modify Password                                           |
|                    |         | Cloud Walker | Set the WatchP<br>WatchPower wi | ower password, you can login directly to the your account |
|                    |         | Owner        | My account                      | Cloud Walker                                              |
| 1<br>Devices       | 1       | 0<br>Alarms  | Old password                    | Please enter the old password                             |
| Account Security   | r.      | >            | New password                    | Please enter the new password                             |
| About              |         | >            | 0                               |                                                           |
| \delta Clear Cache |         | 1.62KB       | Confirm passw                   | enter new password again                                  |
|                    | Log Out | ]            |                                 | Confirm                                                   |

#### 2.2. Device List

In Device List page, you can pull down to refresh the device information and then tap any device you want to check up for its real-time status and related information as well as to change parameter settings. Please refer to the parameter setting list.

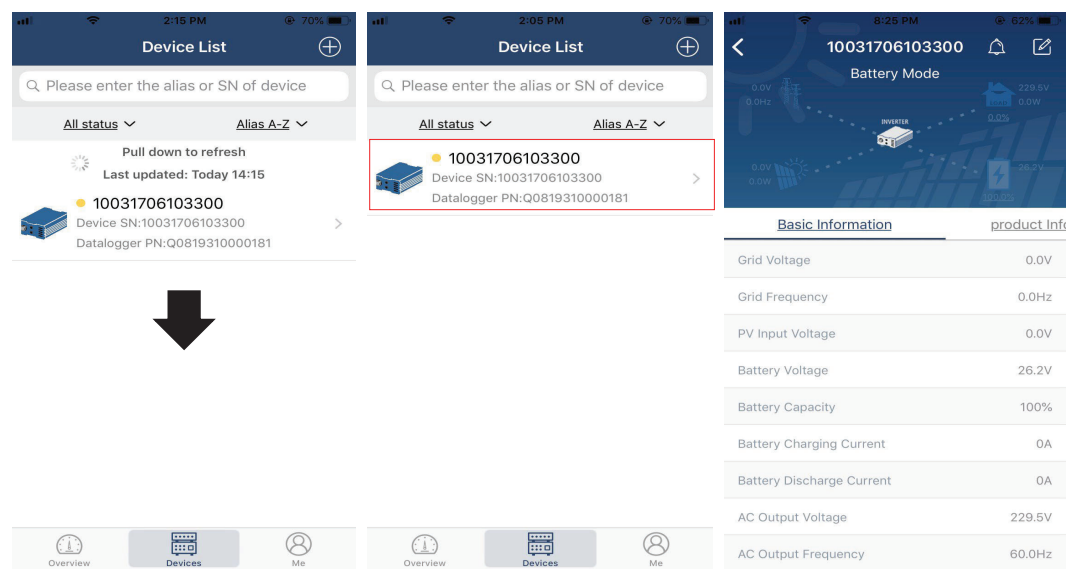

#### Device Mode

On the top of screen, there is a dynamic power flow chart to show live operation. It contains five icons to present PV power, inverter, load, utility and battery. Based on your inverter model status, there will be [Standby Mode], [Line Mode], [Battery Mode].

**[Standby Mode]** Inverter will not power the load until "ON" switch is pressed. Qualified utility or PV source can charge battery in standby mode.

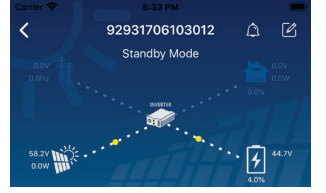

**[Line Mode]** Inverter will power the load from the utility with or without PV charging. Qualified utility or PV source can charge battery.

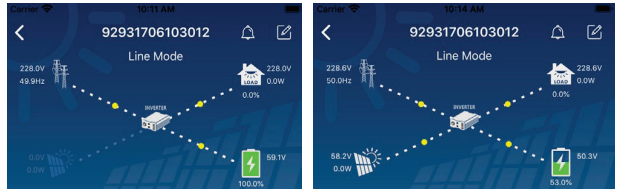

**[Battery Mode]** Inverter will power the load from the batter with or without PV charging. Only PV source can charge battery.

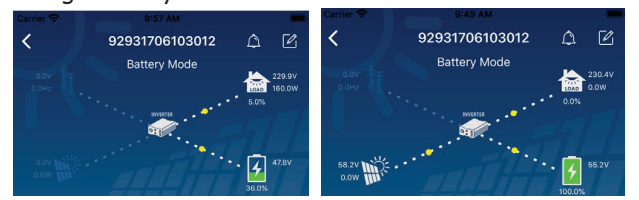

Device Alarm and Name Modification

In this page, tap the 🙆 icon on the top right corner to enter the device alarm page. Then, you can review alarm history and detailed information. Tap the 🗹 icon on the top right corner, a blank input box will pop out. Then, you can edit the name for your device and tap "Confirm" to complete name modification.

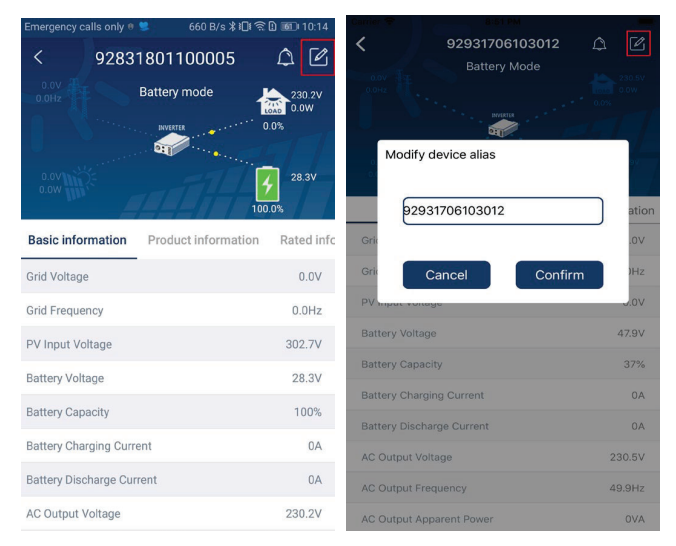

#### Device Information Data

Users can check up [Basic Information], [Product Information], [Rated information], [History], and [Wi-Fi Module Information] by swiping left.

| al 🗘            | 8:25 PM        | @ 62% 🗖                            |            |
|-----------------|----------------|------------------------------------|------------|
| <               | 10031706103300 | 1 ( C                              |            |
| 0.0V<br>0.0Hz   | Battery Mode   |                                    | 7          |
| 0.0V            |                | - <mark>4</mark> - 26,2V<br>100,0% | 7          |
| Basic In        | formation      | product I                          | Infi       |
| Grid Voltage    |                | 0.0\                               | /          |
| Grid Frequency  |                | 0.0H;                              | Swipe left |
| PV Input Voltag | e              | 0.0\                               |            |
| Battery Voltage |                | 26.2\                              | /          |
| Battery Capacit | ty             | 100%                               | 6          |
| Battery Chargir | ng Current     | 04                                 | A          |
| Battery Dischar | ge Current     | 04                                 | A          |
| AC Output Volt  | age            | 229.5\                             | /          |
| AC Output Free  | luency         | 60.0Hz                             | z          |

**[Basic Information]** displays basic information of the inverter, including AC voltage, AC frequency, PV input voltage, Battery voltage, Battery capacity, Charging current, Output voltage, Output frequency, Output apparent power, Output active power and Load percent. Please slide up to see more basic information.

**[Production Information]** displays Model type (Inverter type), Main CPU version and secondary CPU version.

**(Rated Information)** displays information of Nominal AC voltage, Nominal AC current, Rated battery voltage, Nominal output voltage, Nominal output frequency, Nominal output current, Nominal output apparent power and Nominal output active power. Please slide up to see more rated information.

**[History]** displays the record of unit information and setting timely.

**[Wi-Fi Module Information]** displays of Wi-Fi Module PN, status and firmware version.

#### Parameter Setting

This page is to activate some features and set up parameters for inverters. Please note that the listing in "Parameter Setting" page in the below diagram may differ from the models of each inverter. To highlight a few: [Output Setting], [Battery Parameter Setting], [Enable/ Disable items], [Restore to the defaults]

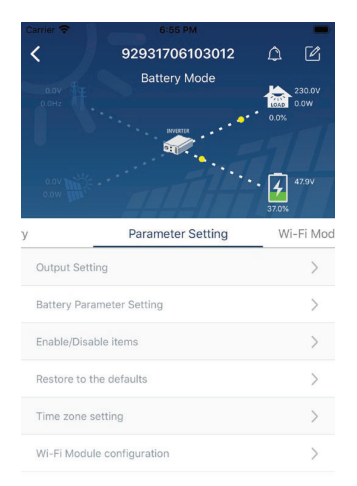

There are three ways to modify setting and they vary according to each parameter. a) Listing options to change values by tapping one of it.

b) Use the Activate/Shut down function by clicking the "Enable" or "Disable" button.

c) Changing values by clicking arrows or entering the numbers directly in the column. Each function setting is saved by clicking the "Set" button.

Please refer to below parameter setting list for an overall description and note that the available parameters may vary depending on different models. Please always see the original product manual for detailed setting instructions.

#### Parameter setting list:

| Item           |                          | Description                                                              |  |  |
|----------------|--------------------------|--------------------------------------------------------------------------|--|--|
| Output setting | Output source            | To configure load power source priority.                                 |  |  |
|                | priority                 |                                                                          |  |  |
|                | AC input range           | Input voltage range selection                                            |  |  |
|                | Output voltage           | To set output voltage.                                                   |  |  |
|                | Output                   | To set output frequency.                                                 |  |  |
|                | frequency                |                                                                          |  |  |
| Battery        | Battery Type             | Select connected battery type                                            |  |  |
| parameter      | Battery Cut-off          | Set hatteny cut-off voltage                                              |  |  |
| setting        | Voltage                  |                                                                          |  |  |
|                | Bulk Charging            | Set battery bulk charging voltage                                        |  |  |
|                | Voltage                  |                                                                          |  |  |
|                | Battery Float<br>Voltage | Set battery floating charging voltage                                    |  |  |
|                | Max Charging             | To configure total charging current for solar and utility chargers.      |  |  |
|                | Current                  |                                                                          |  |  |
|                | Max AC                   |                                                                          |  |  |
|                | Charging                 | Set maximum utility charging current                                     |  |  |
|                | Current                  |                                                                          |  |  |
|                | Charging                 | To configure charger source priority                                     |  |  |
|                | Source Priority          |                                                                          |  |  |
|                | Back To Grid             | Set battery voltage to stop discharging when grid is available           |  |  |
|                | Voltage                  |                                                                          |  |  |
|                | Back To                  |                                                                          |  |  |
|                | Discharge                | Set battery voltage to stop charging when grid is available              |  |  |
|                | Voltage                  |                                                                          |  |  |
| Enable/Disable | Overload Auto            | If disabled, the unit won't be restarted after overload occurs.          |  |  |
| Functions      | Restart                  |                                                                          |  |  |
|                | Overload                 | If disabled, the unit won't be restarted after over-temperature fault is |  |  |
|                |                          | solved.                                                                  |  |  |
|                | Auto Restart             |                                                                          |  |  |
|                | Bypass                   | If enabled, the unit will enter bypass mode when overload occurs.        |  |  |
|                | Beeps While              | If enabled, buzzer will alarm when primary source is abnormal.           |  |  |
|                | Primary Source           |                                                                          |  |  |
|                | Interrupt                |                                                                          |  |  |
|                | Buzzer                   | If disabled, buzzer won't be on when alarm/fault occurred.               |  |  |
|                | Backlight                | If disabled, LCD backlight will be off when panel button is not operated |  |  |
|                |                          | for 1 minute.                                                            |  |  |
|                | LCD Screen               | If selected, no matter how users switch display screen, it will          |  |  |
|                | Return To                | automatically return to default display screen (Input voltage /output    |  |  |
|                | Default Display          | voltage) after no button is pressed for 1 minute.                        |  |  |
|                | Fault Code               | If enabled, fault code will be recorded in the inverter when any fault   |  |  |

|                | Record              | happens.                                                                 |
|----------------|---------------------|--------------------------------------------------------------------------|
|                | Solar Supply        | Cat calar newsrap priority to charge the battery or to newer the lead    |
|                | Priority            | Set solar power as priority to charge the battery or to power the load.  |
|                | Reset PV            | If dided DV anargy stars a data will be reast                            |
|                | Energy Storage      | I Cicked, PV energy storage data will be reset.                          |
|                | Start Time For      | The setting range of start sharging time for AC sharger is from 00,00 to |
|                | Enable AC           | The setting range of start charging time for AC charger is norm 00.00 to |
|                | Charge Working      |                                                                          |
|                | Ending Time         | The setting range of stop charging time for AC charger is from 00:00 to  |
|                | For Enable AC       | 23:00. The increment of each click is 1 hour                             |
| Cha<br>Sche    | Charge Working      |                                                                          |
|                | Scheduled Time      | The setting range of scheduled time for AC output on is from 00:00 to    |
|                | For AC Output       | 23:00. The increment of each click is 1 hour                             |
|                | On                  |                                                                          |
|                | Scheduled Time      | The setting range of scheduled time for AC output off is from 00.00 to   |
|                | For AC Output       | 23:00. The increment of each click is 1 hour                             |
|                | Off                 |                                                                          |
|                | Country             |                                                                          |
|                | Customized          | Select inverter installed area to meet local regulation.                 |
|                | Regulations         |                                                                          |
|                | Set Date Time       | Set date time.                                                           |
| Restore to the | This function is to | restore all settings back to default settings.                           |
| default        |                     |                                                                          |